# Enquêter en ligne avec vôozanoo

MAJ: 14 / 12 / 2005

# Sommaire

| Présentation<br>Écran d'accueil de l'administrateur (racine)<br>Interface de la partie éditer :<br>Interface de la partie gérer :<br>Interface de saisie, ou(et) d'analyse         | 3<br>. 4<br>. 5<br>. 6<br>. 7 |
|----------------------------------------------------------------------------------------------------|-------------------------------|
| 1 - Construire une enquête<br>1.1 - Architecture de VOOZANOO :<br>1.2 - Créer une première enquête                                                                                 | . 8<br>. 8<br>. 9             |
| 2 - Créer un questionnaire<br>2.1 - Construire / modifier un questionnaire                                                                                                    | . 9<br>10                     |
| 3 - Créer une variable 1                                                                                                    | 11                            |
| <ul> <li>4 - Constituer un dictionnaire</li></ul>                                                                                                    | 14<br>14<br>15                |
| <ul> <li>5 - Organiser les pages d'un questionnaire</li> <li>5.1 - Créer une page</li> <li>5.2 - Créer des conditions pour lier les pages</li> <li>5.3 - Lier les pages</li> </ul> | 16<br>16<br>18<br>20          |
| <ul> <li>6 - Administrer (gérer) des droits, des utilisateurs</li></ul>                                                                                                    | 21<br>22<br>22<br>24<br>25    |
| 7 - Gérer des messages                                                                                                    | 27                            |
| 8 - Saisir des données en ligne2                                                                                                    | 29                            |
| 9 - Filtres, analyses et plans d'analyse                                                                                                    | 30<br>30<br>31<br>32          |
| 10 - Récupérer des données                                                                                                    | 33                            |

## Présentation

VOOZANOO est un logiciel dédié à la construction d'enquêtes sur Internet qui met l'accent sur la sécurité des données (adresse en https://, accessibilité par login et mot de passe, cryptage des données sur 128 bits et, de plus, les PC de saisie peuvent être désignés par leur adresse IP : interdisant ainsi à toute autre machine d'accéder à l'enquête).

Ces enquêtes sont fondées sur des questionnaires qui s'affichent comme des formulaires à l'écran. Les données ainsi recueillies sont enregistrées sur le serveur qui héberge l'application. Celles-ci sont récupérables sous le format *rec* (et analysables par Epi Info ou sous certaines conditions EpiData) ou le format *csv* exploitable par des logiciel commerciaux comme Excel ou libres (gratuits) comme Open Office.

Le logiciel comporte 3 parties :

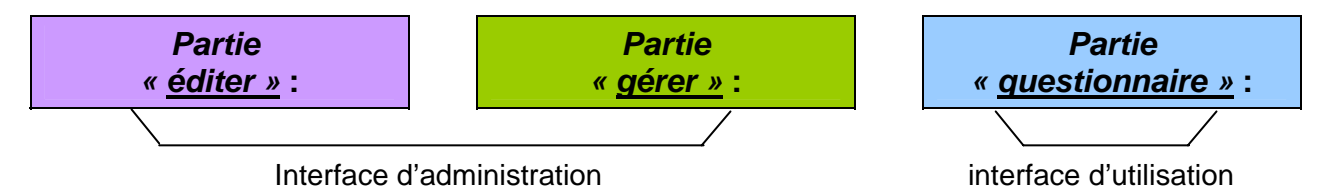

L'interface d'administration est l'espace où l'on créé, gère ou modifie l'enquête. Elle se subdivise en deux autres interfaces qui correspondent aux deux parties <u>éditer</u> et <u>gérer</u> :

- L'interface « éditer »
- L'interface « gérer »

L'interface d'utilisation est l'espace où l'opérateur de saisie d'un centre, ou l'enquêté (individu de la population cible : par exemple l'élève d'un collège) entre des données ou répond à des questions par l'intermédiaire du formulaire affiché à l'écran. C'est également à ce niveau que d'autres groupes d'utilisateurs (qui ont vocation à consulter les données et à les analyser : par exemple le proviseur d'un lycée) peuvent accéder à certaines fonctions pour lesquelles ils ont une habilitation (des droits).

Ces données sont stockées sur le serveur qui héberge l'application, et peuvent :

- être consultées par l'administrateur ou une catégorie d'utilisateurs à qui l'on a accordé le droit de le faire,
- faire l'objet d'éditions de statistiques descriptives simples, en ligne, sur la base de requêtes programmées (dans un « plan d'analyse »),
- être exportées vers des formats exploitables par des systèmes gestionnaires de bases de données (SGBD) ou des tableurs, être enregistrées sur un disque dur et faire l'objet d'analyses approfondies et d'éditions soignées.

Ce document est illustré par l'exemple d'une enquête annuelle sur la santé de collégiens et lycéens parisiens (celle-ci se construit par le croisement de trois questionnaires qui s'adressent aux collégiens, aux services de la santé scolaire et à l'administration des établissements).

Pour accéder à la gestion de l'enquête, l'administrateur après s'être connecté à l'adresse URL du site qui héberge le logiciel VOOZANOO doit saisir le login et le mot de passe qui lui ont été attribués :

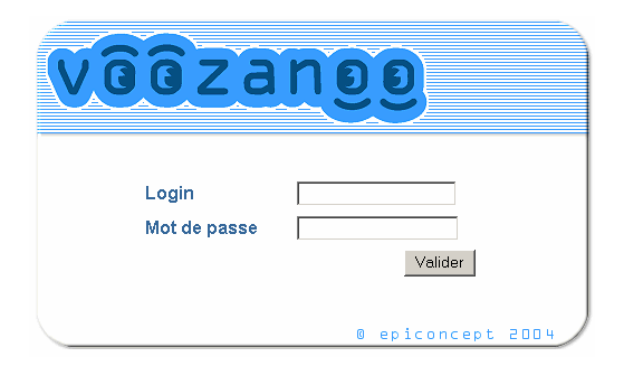

## Écran d'accueil de l'administrateur (racine)

La page racine (d'accueil) propose soit de créer une nouvelle enquête, soit d'éditer, gérer ou voir [comment fonctionne] une enquête existante que l'on administre.

| vêêzange 🔝 🗞                 | Pour une nouvelle enquête :<br>lui donner un nom, puis<br>cliquer sur [enregistrer] |
|------------------------------|-------------------------------------------------------------------------------------|
| CREER UNE NOUVELLE ENQUETE @ |                                                                                     |
| NOM DE L'ENQUETE             | Aucune sélection 💌 ENREGISTRER                                                      |
|                              |                                                                                     |

|         | VOS ENQUETES                                                                                                    | éditer                    | gérer                     | voir                      | connexion                     | nbr total de fiches | taille DB | taille disque |  |
|---------|----------------------------------------------------------------------------------------------------|---------------------------|---------------------------|---------------------------|-------------------------------|---------------------|-----------|---------------|--|
|         | Diagnostic                                                                                                    | 0                         |                           | Δ                         | 05/12/2005                    | 26                  | 172 Ko    | 1940 Ko       |  |
|         | Diagnostic Lycée                                                                                                    | 0                         |                           | Δ                         | -                             | 0                   | 10 Ko     | 1940 Ko       |  |
|         |                                                                                                    |                           |                           |                           |                               |                     |           |               |  |
| <br>  ( | Pour les enquêtes déjà existant<br>ronde et violette pour les éditer<br>et carrée pour les gérer, triangu<br>ester. | es, cl<br>(ou le<br>laire | liquer<br>es mo<br>et ble | sur l'<br>difier<br>ue po | licône<br>), verte<br>our les |                     |           |               |  |

Interface de la partie éditer :

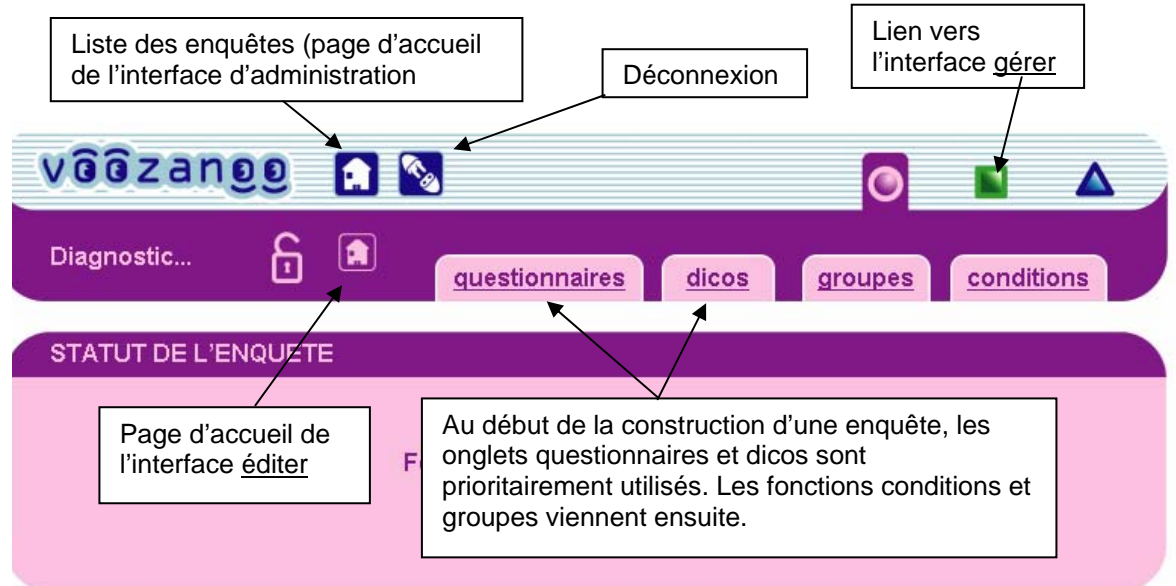

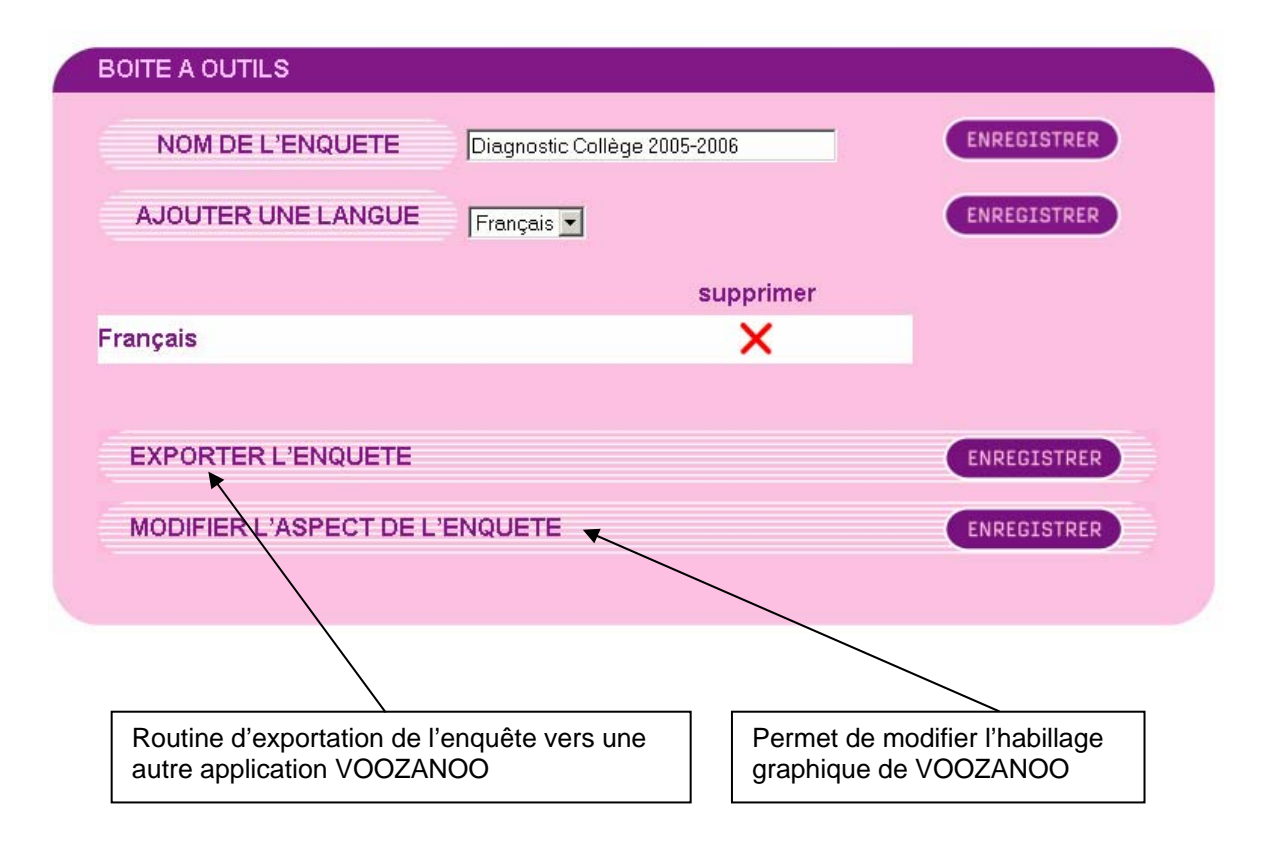

Les autres pages qui dépendent de l'interface <u>éditer</u> (appelées par des onglets ou des liens) sont aussi de couleur <u>mauve</u>

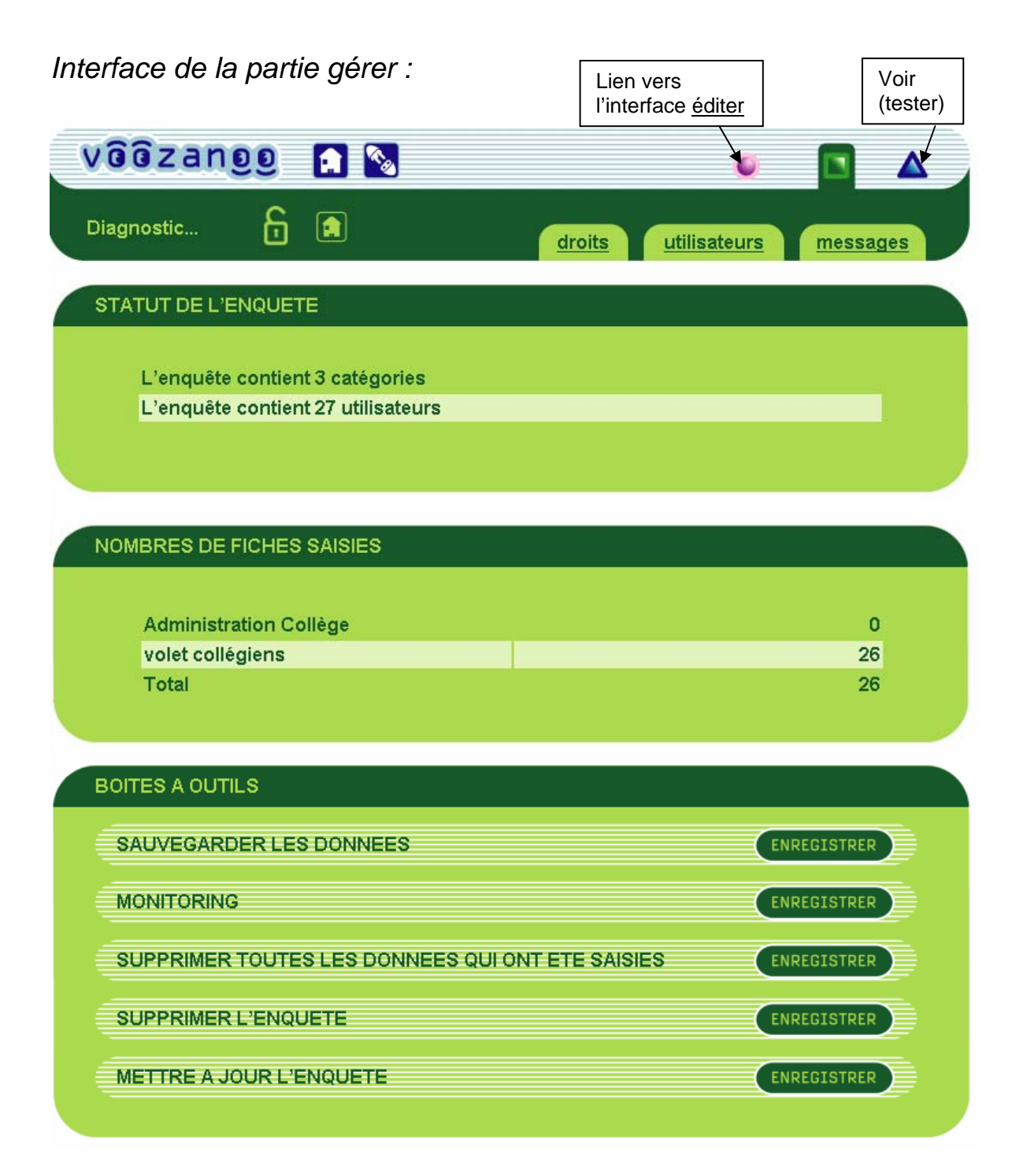

Les autres pages qui dépendent de l'interface <u>gérer</u> (appelées par des onglets ou des liens) sont aussi de couleur <u>verte</u>

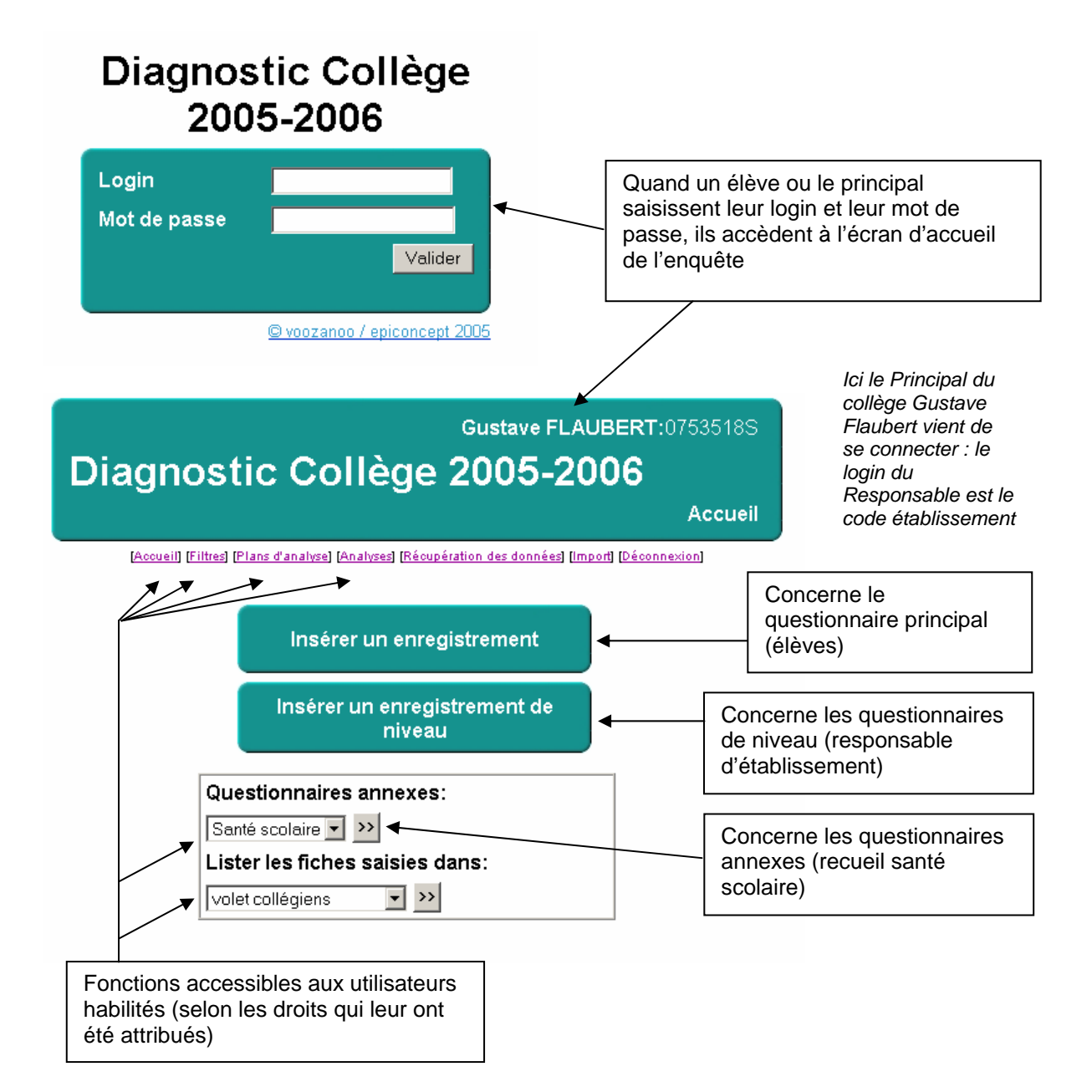

## 1 - Construire une enquête

Avant de construire une enquête en ligne sur un PC connecté à Internet, une phase de réflexion est incontournable. Celle-ci s'applique en premier lieu à définir les objectifs de l'enquête et les données qu'elle devra recueillir pour les atteindre (cela se traduit généralement par un plan d'analyse écrit). En second lieu il faut préalablement établir un organigramme qui tienne compte de l'architecture de VOOZANOO notamment lorsqu'il s'agit d'une enquête multicentrique. Par ailleurs, on gagnera beaucoup de temps si, avant même d'allumer l'ordinateur, on a écrit la liste des questionnaires avec leurs questions (variables, libellés, types, longueurs etc.), leur organisation en pages, les conditions (sauts conditionnels) mais aussi les dictionnaires qui seront utilisés et les messages qui seront affichés. Enfin, c'est aussi à ce stade que l'on doit préparer le plan d'analyse dans le détail (à quoi vont servir les données recueillies, que cherche-t-on à mettre en évidence ou à démontre ?) et éviter ainsi de recueillir des données qui ne serviraient à rien (mais occuperaient de la place en mémoire...).

#### 1.1 - Architecture de VOOZANOO :

VOOZANOO est un logiciel fondé sur les principes de la programmation orientée objet. Tout ce qui est créé par le logiciel : enquête, questionnaire, variable (question), dictionnaire, message, utilisateur, groupe, filtre etc. est un objet identifié par un nom d'objet.

Le recueil des données se fait par groupes (qui peuvent être de plusieurs niveaux : niveau collège, niveau parents d'élèves...).

Chaque groupe est accessible à un ou plusieurs utilisateurs qui se distinguent par leurs droits (fonctions réduites ou étendues auxquelles ils peuvent accéder lorsqu'ils entrent leur login et leur mot de passe sur la page d'accueil). Par exemple un élève ne peut qu'insérer un enregistrement dans le questionnaire « Volet collégien », tandis que le principal d'un collège aura des droits beaucoup plus étendus.

Le recueil des données est effectué au moyens d'un ou plusieurs questionnaires en ligne : un questionnaire principal (dans notre exemple : au niveau des élèves qui constituent le cœur de l'enquête), un questionnaire de niveau par groupe (dans notre exemple ; chaque collège constitue un groupe de même niveau pour lequel un questionnaire doit être rempli par le pôle « vie scolaire » : effectifs, retards, absences, incidents...). Enfin, les données peuvent être complétées par des questionnaires « annexes » (c'est le cas du questionnaire « recueil santé scolaire »).

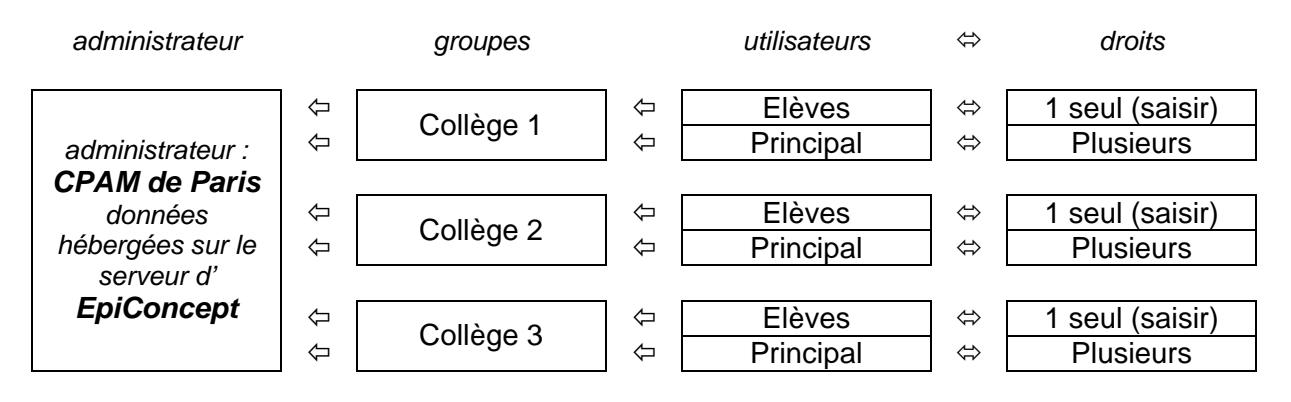

#### 1.2 - Créer une première enquête

Comme évoqué en page 3, la création d'une nouvelle enquête s'élabore au niveau de l'écran d'accueil de l'interface d'administration.

Comme tous les objets sur lesquels se fonde la programmation de ce logiciel (enquêtes, questionnaires, questions, dictionnaires, conditions...), il faut en premier lieu *donner un nom* à l'enquête et *l'enregistrer*.

La zone inférieure de l'écran d'accueil (*vos enquêtes*) liste les enquêtes déjà gérées par l'administrateur (et celle qu'il vient de créer) et propose pour chaque enquête :

Des actions matérialisées par trois icônes que l'on retrouve sur toutes les interfaces :

- Voir (triangle bleu) : lancer l'enquête pour voir comment elle fonctionne
- Editer (cercle violet) : voir ce chapitres et les suivants
- Gérer (carré vert) : voir plus particulièrement le chapitre 6

Des informations :

- Dernière connexion
- Nombre total de fiches
- Taille DB
- Taille disque

L'interface « éditer » comporte plusieurs onglets :

- Questionnaires : que nous allons aborder ci-dessous
- Dicos : ouvre l'interface de création des dictionnaires (les modifier, voire en importer au format « csv ») : voir chapitre 4
- Groupes : évoqués dans le chapitre 6
- Conditions : ouvre l'interface de création des conditions qui vont servir aux liaisons entre pages ou aux requêtes (filtres, analyses)

Elle comporte également une zone « boite à outils » (en bas d'écran)

- Nom de l'enquête :
- Exporter l'enquête : permet un transfert de l'enquête vers d'autres applications VOOZANOO
- Modifier l'aspect de l'enquête : permet le choix entre plusieurs chartes graphiques

## 2 - Créer un questionnaire

Les questionnaires ont trois statuts sous VOOZANOO :

Le *questionnaire principal* est celui qui va recueillir le gros de l'information recherchée (dans notre cas le questionnaire élèves) : il n'y en a qu'un par enquête.

Les *questionnaires de niveau* permettent de compléter ou d'affiner les données recueillies par le questionnaire principal : il n'y en a qu'un par niveau de groupes.

Les *questionnaires annexes* permettent de compléter l'enquête par des données qui ne sont pas obligatoirement rattachées à des groupes (mais qui peuvent l'être si l'administrateur de l'enquête le demande).

Lorsqu'une nouvelle enquête a été créée, elle doit contenir au moins un questionnaire (principal). Le terme « questionnaire » est entendu ici au sens large : formulaire de recueil de données, grille d'entretien, questionnaire auto administré...

#### 2.1 - Construire / modifier un questionnaire

Pour éditer un questionnaire déjà existant, ou venant d'être créé (mais ne comportant pas encore de questions), dans la zone « vos questionnaires » cliquer sur l'icône <u>éditer</u> face à son nom.

| Diagnostic 🔓 🔝 guestion       | naires dice   | os groupe        | es conditions    |  |
|-------------------------------|---------------|------------------|------------------|--|
| AJOUTER UN NOUVEAU QUESTIONNA | IRE DANS L'EN | QUETE            |                  |  |
| NOM DU QUESTIONNAIRE          |               |                  |                  |  |
| TYPE Niveau SOURCE            | Aucune        |                  | ENREGISTRER      |  |
|                               |               |                  |                  |  |
| VOS QUESTIONNAIRES            | type          | date de création | éditer supprimer |  |
|                               |               |                  |                  |  |
| volet lycéens                 | Principal     | 09/11/2005       | 0 X              |  |
|                               |               | Lier les         | s questionnaires |  |

C'est par l'onglet [questionnaires] de l'interface <u>éditer</u> que l'on accède aux fonctionnalités de création d'un nouveau questionnaire. Dans la zone [Ajouter un nouveau questionnaire dans l'enquête], comme pour les autres « objets », il faut :

- taper le nom du nouveau questionnaire,
- indiquer un type (« principal », « de niveau » ou « annexe »)
- cliquer sur [Enregistrer].

Dès qu'il a été enregistré, le questionnaire apparaît dans la zone [Vos questionnaires] avec son type et sa date de création.

|   | Diagr   | iostic      | Ę (      |         | questionnair   | es dicos | groupes | conditions  |
|---|---------|-------------|----------|---------|----------------|----------|---------|-------------|
|   | volet l | ycéens 🔻 >  | l        |         | questions      | pages    |         |             |
|   | STAT    | UT DU QUES  | STIONN   | AIRE    |                |          |         |             |
|   |         | Le question | naire co | ontient | 64 question(s) |          |         | •           |
|   |         | Le question | naire co | ontient | 21 page(s)     |          |         |             |
|   |         | Les pages s | ont cor  | rectem  | ent liées      |          |         |             |
|   |         | La page DE  | BUT est  | : liée  |                |          |         |             |
|   |         |             |          |         |                |          |         |             |
| 6 | BOIT    | E A OUTILS  |          |         |                |          |         |             |
|   | NO      | M DU QUES   | τιοννα   | IRE     | volet lycéens  |          |         | ENREGISTRER |
|   | TY      | PE          |          |         | Principal 💌    |          |         | ENREGISTRER |

## 3 - Créer une variable

Pour créer la première variable d'un premier questionnaire, il faut cliquer sur [Enregistrer] face au nom du questionnaire qui se trouve dans la zone « Boite à outils », cela ouvre l'interface de gestion des variables (questions) reproduit page suivante.

Cette interface est scindée en deux zones :

La première permet la création rapide de variables avec des champs qui représentent les paramètres que l'on retrouve dans tous les SGBD :

- IDENTIFIANTS : comme dans toute base de données, il faut essayer de trouver un nom de variable court et significatif de la donnée à recueillir
- libellé : la question telle qu'elle serait posée dans un questionnaire papier ou oralement lors d'un entretien
- type : que l'on retrouve dans toutes les bases de données (et des dictionnaires : voir chapitre 4)
- taille : pour les types numériques et alphanumériques
- multiple : pour les variables « dictionnaires » : si coché autorise les réponses multiples (sinon une seule réponse)

Sur cette première zone, il est possible d'accéder à une fonctionnalité de création avancée de variables (questions). Il est nécessaire d'en passer par là lorsque :

- Il faut donner des valeurs extrêmes à une variable (n'autoriser de valeur que si elle est comprise entre deux bornes)
- On veut créer un dictionnaire en ligne

La zone de bas d'écran recense les variables déjà créées pour le questionnaire (lorsqu'on clique sur l'icône « éditer » d'une question, on peut la modifier : ne pas oublier de cliquer sur [Enregistrer] pour valider les modifications)

| Dia | ignostic                                                                                                    |                                                                                                    | stionna                                                                                     | <u>uires</u>                         |                                        |           | upes                                                                                                    | )( <u> </u>                                                                                                    | ondit                                                                                                    | ions |
|-----|----------------------------------------------------------------------------------------------------|----------------------------------------------------------------------------------------------------|---------------------------------------------------------------------------------------------|--------------------------------------|----------------------------------------|-----------|----------------------------------------------------------------------------------------------------|----------------------------------------------------------------------------------------------------|----------------------------------------------------------------------------------------------------|------|
| Vol | let lycéens 🔻 >                                                                                                    |                                                                                                    |                                                                                             |                                      |                                        |           |                                                                                                    |                                                                                                    |                                                                                                    |      |
|     |                                                                                                    | <u> </u>                                                                                                    | esuoris                                                                                     |                                      | pages                                  |           |                                                                                                    |                                                                                                    |                                                                                                    |      |
|     |                                                                                                    |                                                                                                    |                                                                                             |                                      |                                        |           |                                                                                                    |                                                                                                    |                                                                                                    |      |
|     |                                                                                                    |                                                                                                    |                                                                                             |                                      |                                        |           |                                                                                                    |                                                                                                    |                                                                                                    |      |
|     | IDENTIFIANTS                                                                                                    | libellé                                                                                                    |                                                                                             |                                      | type                                   |           | taille                                                                                                    | mul                                                                                                    | tiple                                                                                                    |      |
|     |                                                                                                    |                                                                                                    |                                                                                             | Т                                    | <sup>°</sup> exte                      | -         |                                                                                                    | 1                                                                                                    |                                                                                                    |      |
|     |                                                                                                    |                                                                                                    |                                                                                             | L L                                  | <sup>-</sup> exte                      | -         | ·                                                                                                    |                                                                                                    |                                                                                                    |      |
|     |                                                                                                    |                                                                                                    |                                                                                             | L L                                  | exte                                   | -         | ,<br>                                                                                                    | 1                                                                                                    |                                                                                                    |      |
|     |                                                                                                    |                                                                                                    |                                                                                             | L IT                                 | exte                                   | -         |                                                                                                    |                                                                                                    |                                                                                                    |      |
|     |                                                                                                    |                                                                                                    |                                                                                             | IT                                   | exte                                   | -         | ,<br>                                                                                                    |                                                                                                    |                                                                                                    |      |
|     |                                                                                                    |                                                                                                    |                                                                                             | L I                                  | exte                                   |           | ,<br>                                                                                                    |                                                                                                    |                                                                                                    |      |
|     |                                                                                                    |                                                                                                    |                                                                                             | []<br>[]                             | 'exte                                  | -         |                                                                                                    |                                                                                                    |                                                                                                    |      |
|     |                                                                                                    | I                                                                                                    |                                                                                             |                                      |                                        |           | 1                                                                                                    |                                                                                                    |                                                                                                    | -    |
|     |                                                                                                    |                                                                                                    |                                                                                             |                                      | CRÉATIO                                | IN AVANCI |                                                                                                    | AJOL                                                                                                    | JTER                                                                                                    |      |
| A   | AFFICHER 20 LIG                                                                                                    | NE(s) PAR PAGE                                                                                                    |                                                                                             |                                      |                                        |           | E                                                                                                    | NREGI                                                                                                    | STRER                                                                                                    |      |
|     | VOS QUESTIONS                                                                                                    | libellé                                                                                                    | éditer                                                                                      | voir                                 | supprimer                              | traduire  | stats                                                                                                    |                                                                                                    |                                                                                                    |      |
| ÷   |                                                                                                    |                                                                                                    |                                                                                             |                                      |                                        |           |                                                                                                    |                                                                                                    |                                                                                                    |      |
|     |                                                                                                    |                                                                                                    |                                                                                             |                                      |                                        |           |                                                                                                    |                                                                                                    |                                                                                                    |      |
|     | family4                                                                                                    | A la maison                                                                                                    | 0                                                                                           | Δ                                    | ×                                      | •         | V                                                                                                    | <b>N</b>                                                                                                    | V                                                                                                    |      |
|     | family4<br>actu35                                                                                                    | A la maison<br>Actuellement                                                                                                    | 00                                                                                          |                                      | ××                                     | •••       | ব                                                                                                    | ব                                                                                                    | ব                                                                                                    |      |
|     | family4<br>actu35<br>relatfg11                                                                                                    | A la maison<br>Actuellement<br>Au collège,                                                                                                    | 000                                                                                         |                                      | ×××                                    |           | র র                                                                                                    | <u>ব</u><br>ব                                                                                                    | ব ব ব                                                                                                    |      |
|     | family4<br>actu35<br>relatfg11<br>sufdor22                                                                                            | A la maison<br>Actuellement<br>Au collège,<br>Ce matin, au                                                                                                    | 0000                                                                                        |                                      | ××××                                   |           | ব ব ব                                                                                                    | র র র                                                                                                    | ব ব ব                                                                                                    |      |
|     | family4<br>actu35<br>relatfg11<br>sufdor22<br>pdej19                                                                                  | A la maison<br>Actuellement<br>Au collège,<br>Ce matin, au<br>Ce matin,                                                                                                    | 00000                                                                                       |                                      | ×××××                                  |           | র র র র                                                                                                    | ব ব ব<br>ব                                                                                                    | <u>र</u><br>र<br>र<br>र                                                                                                    |      |
|     | family4<br>actu35<br>relatfg11<br>sufdor22<br>pdej19<br>dvd25                                                                         | A la maison<br>Actuellement<br>Au collège,<br>Ce matin, au<br>Ce matin,<br>Chaque jour                                                                                                    | 000000                                                                                      |                                      | ××××××                                 |           | ন ব ন ন ন ন                                                                                                    | र         र         र         र                                                                                                    | र         र         र         र                                                                                                    |      |
|     | family4<br>actu35<br>relatfg11<br>sufdor22<br>pdej19<br>dvd25<br>tv25                                                                 | A la maison<br>Actuellement<br>Au collège,<br>Ce matin, au<br>Ce matin, au<br>Chaque jour<br>Chaque jour                                                                                                    | 0000000                                                                                     |                                      | ******                                 |           | া ব ব ব ব ব ব                                                                                                    | া য য য য য য                                                                                                    | া হা হা হা হা হা                                                                                                    |      |
|     | family4<br>actu35<br>relatfg11<br>sufdor22<br>pdej19<br>dvd25<br>tv25<br>ordo25                                                       | A la maison<br>Actuellement<br>Au collège,<br>Ce matin, au<br>Ce matin, au<br>Chaque jour<br>Chaque jour<br>Chaque jour                                                                                      | 000000000                                                                                   | AAAAAAA                              | ******                                 |           | য য য য য য য য                                                                                                    | া বা বা বা বা বা বা বা                                                                                                    | া বা বা বা বা বা বা বা                                                                                                    |      |
|     | family4<br>actu35<br>relatfg11<br>sufdor22<br>pdej19<br>dvd25<br>tv25<br>ordo25<br>frere6<br>xvol31                                   | A la maison<br>Actuellement<br>Au collège,<br>Ce matin, au<br>Ce matin, au<br>Chaque jour<br>Chaque jour<br>Chaque jour<br>Chaque jour<br>Combien de                                                         |                                                                                             | <b>4444444</b>                       | ××××××××××                             |           | ল হা হা হা হা হা হা                                                                                                    | র র র র র র র র র                                                                                                    | ল ব ব ব ব ব ব ব ব ব                                                                                                    |      |
|     | family4<br>actu35<br>relatfg11<br>sufdor22<br>pdej19<br>dvd25<br>tv25<br>ordo25<br>frere6<br>xvol31<br>xbaga31                        | A la maison<br>Actuellement<br>Actuellement<br>Ce matin, au<br>Ce matin, au<br>Chaque jour<br>Chaque jour<br>Chaque jour<br>Chaque jour<br>Combien de                                                        | 000000000000000000000000000000000000000                                                     | AAAAAAAAA                            | ×××××××××××××××××××××××××××××××××××××× |           | ব ব ব ব ব ব ব ব ব ব                                                                                                    | ব ব ব ব ব ব ব ব ব ব                                                                                                    | য ব ব ব ব ব ব ব ব ব                                                                                                    |      |
|     | family4<br>actu35<br>relatfg11<br>sufdor22<br>pdej19<br>dvd25<br>tv25<br>ordo25<br>frere6<br>xvol31<br>xbaga31<br>facces10            | A la maison<br>Actuellement<br>Actuellement<br>Ce matin, au<br>Ce matin, au<br>Chaque jour<br>Chaque jour<br>Chaque jour<br>Chaque jour<br>Combien de<br>Combien de                                          |                                                                                             | AAAAAAAAAAA                          | × × × × × × × × × × × × × × × × × × ×  |           | ব ব ব ব ব ব ব ব ব ব ব ব                                                                                                    | ব ব ব ব ব ব ব ব ব ব ব                                                                                                    | ব ব ব ব ব ব ব ব ব ব ব                                                                                                    |      |
|     | family4<br>actu35<br>relatfg11<br>sufdor22<br>pdej19<br>dvd25<br>tv25<br>ordo25<br>frere6<br>xvol31<br>xbaga31<br>tacces10<br>agres31 | A la maison<br>Actuellement<br>Actuellement<br>Ce matin, au<br>Ce matin, au<br>Chaque jour<br>Chaque jour<br>Chaque jour<br>Chaque jour<br>Combien de<br>Combien de<br>Dans les 12                           |                                                                                             | 444444444444444444444444444444444444 | *****                                  |           | ব ব ব ব ব ব ব ব ব ব ব ব ব ব                                                                                                    | ব ব ব ব ব ব ব ব ব ব ব ব ব                                                                                                    | ব ব ব ব ব ব ব ব ব ব ব ব ব ব                                                                                                    |      |
|     | family4<br>actu35<br>relatfg11<br>sufdor22<br>pdej19<br>dvd25<br>tv25<br>ordo25<br>frere6<br>xvol31<br>xbaga31<br>tacces10<br>agres31 | A la maison<br>Actuellement<br>Actuellement<br>Ce matin, au<br>Ce matin, au<br>Chaque jour<br>Chaque jour<br>Chaque jour<br>Chaque jour<br>Chaque jour<br>Combien de<br>Combien de<br>Dans les 12            |                                                                                             | <b>44444444</b>                      | ×××××××××××××××××××××××××××××××××××××× |           | ব ব ব ব ব ব ব ব ব ব ব ব ব                                                                                                    | ব ব ব ব ব ব ব ব ব ব ব ব                                                                                                    | ব ব ব ব ব ব ব ব ব ব ব ব ব                                                                                                    |      |
|     | family4<br>actu35<br>relatfg11<br>sufdor22<br>pdej19<br>dvd25<br>tv25<br>ordo25<br>frere6<br>xvol31<br>xbaga31<br>tacces10<br>agres31 | A la maison<br>Actuellement<br>Actuellement<br>Ce matin, au<br>Ce matin, au<br>Chaque jour<br>Chaque jour<br>Chaque jour<br>Chaque jour<br>Combien de<br>Combien de<br>Combien de<br>Dans les 12             | 0<br>0<br>0<br>0<br>0<br>0<br>0<br>0<br>0<br>0<br>0<br>0<br>0<br>0<br>0<br>0<br>0<br>0<br>0 |                                      | × × × × × × × × × × × × × × × × × × ×  |           | ব ব ব ব ব ব ব ব ব ব ব ব ব ব                                                                                                    | র র র র র র র র র র র                                                                                                    | য য য য য য য য য য য                                                                                                    |      |
|     | family4<br>actu35<br>relatfg11<br>sufdor22<br>pdej19<br>dvd25<br>tv25<br>ordo25<br>frere6<br>xvol31<br>xbaga31<br>tacces10<br>agres31 | A la maison<br>Actuellement<br>Actuellement<br>Ce matin, au<br>Ce matin, au<br>Chaque jour<br>Chaque jour<br>Chaque jour<br>Chaque jour<br>Chaque jour<br>Combien de<br>Combien de<br>Pien<br>N: Rien        | 0<br>0<br>0<br>0<br>0<br>0<br>0<br>0<br>0<br>0<br>0<br>0<br>0<br>0<br>0<br>0<br>0<br>0<br>0 |                                      |                                        |           | র র র র র র র র র র র র র                                                                                                    | प्र         प्र           प्र         प्र           प्र         प्र | प्र     प्र       प्र     प्र       प्र     प्र       प्र     प्र       प्र     प्र                                                                                                    |      |
|     | family4<br>actu35<br>relatfg11<br>sufdor22<br>pdej19<br>dvd25<br>tv25<br>ordo25<br>frere6<br>xvol31<br>xbaga31<br>tacces10<br>agres31 | A la maison<br>Actuellement<br>Actuellement<br>Ce matin, au<br>Ce matin, au<br>Chaque jour<br>Chaque jour<br>Chaque jour<br>Chaque jour<br>Chaque jour<br>Combien de<br>Combien de<br>Pans les 12            | 0<br>0<br>0<br>0<br>0<br>0<br>0<br>0<br>0<br>0<br>0<br>0<br>0<br>0<br>0<br>0<br>0<br>0<br>0 |                                      |                                        |           | ব ব ব ব ব ব ব ব ব ব ব ব                                                                                                    | INREGI                                                                                                    | Y     Y     Y <td></td> |      |
|     | family4<br>actu35<br>relatfg11<br>sufdor22<br>pdej19<br>dvd25<br>tv25<br>ordo25<br>frere6<br>xvol31<br>xbaga31<br>tacces10<br>agres31 | A la maison<br>Actuellement<br>Actuellement<br>Ce matin, au<br>Ce matin, au<br>Ce matin, au<br>Chaque jour<br>Chaque jour<br>Chaque jour<br>Chaque jour<br>Combien de<br>Combien de<br>Pien<br>N: Rien       |                                                                                             |                                      |                                        |           | র র র র র র র র র র র র র র র                                                                                                    | NREGI                                                                                                    | IV<br>IV<br>IV<br>IV<br>IV<br>IV<br>IV<br>IV<br>IV<br>IV<br>IV<br>IV<br>IV<br>I                                                                                                    |      |
|     | family4<br>actu35<br>relatfg11<br>sufdor22<br>pdej19<br>dvd25<br>tv25<br>ordo25<br>frere6<br>xvol31<br>xbaga31<br>tacces10<br>agres31 | A la maison<br>Actuellement<br>Actuellement<br>Ce matin, au<br>Ce matin, au<br>Chaque jour<br>Chaque jour<br>Chaque jour<br>Chaque jour<br>Chaque jour<br>Combien de<br>Combien de<br>Dans les 12<br>N: Rien | 0<br>0<br>0<br>0<br>0<br>0<br>0<br>0<br>0<br>0<br>0<br>0<br>0<br>0<br>0<br>0<br>0<br>0<br>0 |                                      |                                        |           | द         द         द | IV<br>IV<br>IV<br>IV<br>IV<br>IV<br>IV<br>IV<br>IV<br>IV<br>IV<br>IV<br>IV<br>I                                                                                                    | Image: stress                                                                                                    |      |

#### Création avancée de variables :

| Dia  | gnostic             | j 🗈            | questionnaires dicc       | <u>groupes</u> <u>cor</u> | nditions                          |
|------|---------------------|----------------|---------------------------|---------------------------|-----------------------------------|
| vole | et lycéens          |                | questions pages           | Nom de va<br>et significa | riable : court<br>tif sur le plan |
|      |                     |                |                           | mnemoniq                  | ue                                |
| N    | MON                 |                | K                         |                           |                                   |
|      |                     |                |                           |                           |                                   |
|      | IDELLE              |                |                           |                           | Texte saisi                       |
| L    | IBELLE COMPLE       | MENTAIRE       |                           |                           | dans ce                           |
|      |                     |                | -,                        |                           | info bulle                        |
|      | TYPES               | longueur       | intervalle min.           | intervalle max.           |                                   |
| _    |                     |                |                           |                           |                                   |
| 0    | Texte               |                |                           |                           |                                   |
| ſ    | Chiffre entier      | 3              |                           |                           |                                   |
| C    | Chiffre flotant     |                |                           |                           |                                   |
| C    | Heure               |                |                           |                           | _                                 |
| C    | Date                |                |                           |                           |                                   |
| C    | Texte multiligne    |                |                           |                           |                                   |
| С    | Dictionnaire        | actu35         | AJOUTER UN DICO           | MODIFIER UN DICO          |                                   |
|      | R. A.               |                |                           |                           |                                   |
| 1    | <u> </u>            |                |                           |                           |                                   |
| _    |                     |                |                           |                           |                                   |
| V    | Ajouter la répons   | e dans les st  | atistiques                |                           |                                   |
|      | Plusieurs répons    | es possibles   |                           |                           |                                   |
|      | Valeur unique       |                |                           |                           |                                   |
|      | Afficher la variabl | e sur le ques  | tionnaire en amont        |                           |                                   |
| •    | Afficher la variabl | e sur le(s) qu | estionnaire(s) en aval(s) |                           |                                   |
|      |                     |                |                           |                           |                                   |
|      |                     |                |                           | ANNULER                   | UTER                              |
|      |                     |                |                           |                           |                                   |

La dernière partie de l'écran propose 5 cases à cocher :

- Ajouter la réponse dans les statistiques : décochée interdit l'analyse de certaines variables qui ne sont pas sélectionnables dans des filtres
- Plusieurs réponses possibles : cochée autorise plusieurs réponses.
- Valeur unique : pour les identifiants uniques (cochée : empêche la saisie de 2 fiches avec la même valeur)
- Afficher la variable sur le questionnaire en amont : indexation pour bases de données relationnelles
- Afficher la variable sur le(s) questionnaire(s) en aval : *idem*

## 4 - Constituer un dictionnaire

Pour VOOZANOO, un dictionnaire est une liste de valeurs assorties de leurs étiquettes. En fonction de l'apparence qui lui sera donnée (au niveau de l'interface « page »), une variable de type « dictionnaire » pourra afficher la totalité de ces valeurs à l'écran sous forme de boutons à cocher (lorsqu'elles sont peu nombreuses : apparence de type « radio ») ou le faire sous forme de liste déroulante lorsque le nombre de valeurs possibles de la variable est important (apparence de type « combo box »).

#### 4.1 - Créer un dictionnaire directement dans VOOZANOO

Pour créer un nouveau dictionnaire directement dans VOOZANOO, il y a deux façons de procéder :

- Au niveau « questionnaire » → « Ajouter une nouvelle question » et dans l'interface de création complet d'une question, en cochant le bouton « dictionnaire » → « Actions » → « Ajouter un dico ».
- Au niveau « dicos » (écran ci-dessous) → « Créer un dictionnaire » → [Enregistrer]

| Diagnostic   | <b>a</b>                                                             | questionnaires                                             | dicos        | gr                  | oupes     | conditio   | ons |
|--------------|----------------------------------------------------------------------|------------------------------------------------------------|--------------|---------------------|-----------|------------|-----|
| CREATION DE  | DICTIONNAI                                                           | RES                                                        | -            |                     |           |            |     |
| CREER UN DIC | TIONNAIRE                                                            |                                                            |              |                     | EN        | REGISTRER  |     |
| IMPORTER     | □ Supprime                                                           | Parcourir<br>er si le dictionnaire est d                   | déjà prése   | ent                 |           | AJOUTER    |     |
|              | ER N                                                                 | OTE                                                        | haque color  | ne du fick          | ier cev   |            |     |
|              | <ul> <li>Les valeurs pos</li> <li>dico (no</li> </ul>                | m du dictionnaire, ce champ                                | est obliga   | toire)              | iei 639.  |            |     |
|              | <ul> <li>label (lib)</li> <li>value (va</li> <li>position</li> </ul> | ellé, exemple: "féminin")<br>leur correspondant au libellé | , exemple: f | F)                  |           |            |     |
| VOS DICTION  | NAIRES                                                               |                                                            | éditer       | voir                | supprimer | traduction |     |
| actu35       |                                                                      |                                                            | 0            |                     | ×         |            |     |
| amis13       |                                                                      |                                                            | ŏ            | $\overline{\Delta}$ | Ŷ         |            |     |
| apersonne    |                                                                      |                                                            | Õ            | Δ                   | X         |            |     |
| appre34      |                                                                      |                                                            | 0            | Δ                   | X         |            |     |
| autre4       |                                                                      |                                                            | 0            | Δ                   | X         |            |     |
| class2       |                                                                      |                                                            | 0            | Δ                   | X         |            |     |
| Family4      |                                                                      |                                                            | 0            | Δ                   | X         |            |     |
| prem33       |                                                                      |                                                            | 0            | Δ                   | X         |            |     |

Le dictionnaire VOOZANOO est un objet, il reçoit donc un nom (voir interface de création d'un dictionnaire ci-dessous).

| Diagnostic <b>a</b> <u>questionnaires</u> <u>dicos</u> <u>groupes</u> <u>conditions</u> |
|-----------------------------------------------------------------------------------------|
| NOM DU DICTIONNAIRE                                                                     |
| CONTENU DU DICTIONNAIRE valeur position éditer supprimer                                |
| Le dictionnaire est vide                                                                |
|                                                                                         |
|                                                                                         |
| AJOUTER / MODIFIER UNE VALEUR DANS LE DICTIONNAIRE                                      |
| LIBELLE Pour chaque valeur,<br>remplir les 3 champs et<br>cliquer sur [Aiouter]. Puis.  |
| VALEUR lorsque c'est terminé, cliquer sur [Enregistrer]                                 |
| POSITION                                                                                |
| ANNULER ENREGISTRER                                                                     |

#### 4.2 - Importer un dictionnaire au format csv :

Lorsqu'on a de nombreux dictionnaires nouveaux à intégrer à une enquête, il est possible de créer ces dictionnaires au format *csv* et de les importer dans Voozanoo.

On peut utiliser Excel (ce qui facilite les choses) à condition de bien vérifier qu'on enregistre le fichier au format *csv*.

Pour cela, dans Excel, faire « enregistrer sous » et sélectionner l'option : « csv (séparateur : point-virgule) (\*.csv) »

#### Contraintes :

La première ligne porte les noms de champs, les lignes suivantes donnent les noms du dictionnaire, les libellés, les valeurs, le rang etc...

Exemple : fichier perception.csv

```
Dico ;label ;value ;position
Percept ;très bien ;tb ;1
Percept ;bien ;b ;2
Percept ;sans avis ;s ;3
Percept ;mauvais ;m ;4
Percept ;très mauvais ;tm ;5
```

Lorsque les dictionnaires ont été saisis sous Excel et qu'il a été particulièrement vérifié qu'ils ont été « enregistrés sous » en sélectionnant l'option : « csv (séparateur : point-virgule) (\*.csv) », dans l'interface « Dicos » de Voozanoo (partie « éditer » : voir page précédente), dans la zone [Création de dictionnaires] face au champ « Importer», cliquer sur [Parcourir] et aller chercher les dictionnaires dans les dossiers où ils ont été sauvegardés sur le disque dur de votre PC, les sélectionner, cocher l'option « supprimer si le dictionnaire est déjà présent », puis valider par : [Ajouter].

## 5 - Organiser les pages d'un questionnaire

#### 5.1 - Créer une page

L'organisation d'un questionnaire en plusieurs pages est nécessaire :

- sur le plan ergonomique (lorsque le questionnaire est long ou qu'il faut délimiter des parties)
- lorsque le renseignements de certains items ne peut se faire que si une condition est vérifiée (si Oui → ouverture de la page x bis / si Non → ouverture de la page x+1).

Dans l'interface « questionnaire », cliquer sur l'onglet « <u>Page</u> » : on accède à l'interface de gestion des pages. Il est proposé de créer une nouvelle page en cliquant sur le bouton [Enregistrer] de « *Ajouter une nouvelle page* ».

Sur la partie inférieure de l'écran, des actions sont proposées pour les pages déjà créées :

- éditer : ouvre la même interface que pour la création d'une nouvelle page (permet donc de modifier les pages déjà créées)
- voir :
- supprimer : comme son nom l'indique...
- statut : permet de lier les pages entre elles : voir § 5.2 ci-dessous

| Dia                                   | gnostic        | Ð    |          | $\left( \right)$ | questionna | lires |        |      | roupes    | ( <u>condit</u> | ions |
|---------------------------------------|----------------|------|----------|------------------|------------|-------|--------|------|-----------|-----------------|------|
| vol                                   | et lycéens 🔻 ン |      |          |                  | questions  |       | pages  | ٦    |           |                 |      |
|                                       |                |      |          |                  |            |       |        |      |           |                 |      |
|                                       |                |      |          |                  |            |       |        |      |           |                 |      |
| AJOUTER UNE NOUVELLE PAGE ENREGISTRER |                |      |          |                  |            |       |        |      |           |                 |      |
| -                                     | FEICHER 20     | LIGN | JE(s) P/ |                  | AGE        |       |        |      | EN        | REGISTRER       |      |
| É                                     | a nomencjeo    | LION |          | uer y            |            |       |        |      |           | REDIGINER       |      |
|                                       |                |      |          |                  |            |       |        |      |           |                 |      |
|                                       | VOS PAGES      |      |          |                  |            |       | éditer | voir | supprimer | statut          |      |
|                                       |                |      |          |                  |            |       |        |      |           |                 |      |
|                                       | 10/11          |      |          |                  |            |       | 0      | Δ    | ×         |                 |      |
|                                       | Page 1/11      |      |          |                  |            |       | 0      | Δ    | ×         |                 |      |
|                                       | page 10/11     |      |          |                  |            |       | 0      | Δ    | X         |                 |      |
|                                       | page 10bis/11  |      |          |                  |            |       | 0      | Δ    | X         |                 |      |
|                                       | page 11/11     |      |          |                  |            |       | 0      | Δ    | X         |                 |      |
|                                       | Page 1bis/11   |      |          |                  |            |       | 0      | Λ    | X         |                 |      |
|                                       | page 8/11      |      |          |                  |            |       | 0      | Δ    | X         |                 |      |
|                                       | page 8bis/11   |      |          |                  |            |       | 0      | Δ    | ×         |                 |      |
|                                       |                |      |          |                  | [1]        | 2     |        |      |           |                 |      |
| -                                     |                |      |          |                  | _          |       |        |      |           |                 |      |
| F                                     | POUR LA SELE   | стю  | N:  Rier | 1                | <b>•</b>   |       |        |      |           | ENREGIST        | RER  |

| Diagnostic 👔 🗊 <u>questionnaires</u> <u>dicos</u> <u>groupe</u>                                                                                                    | <u>conditions</u>                                                                                                    |
|----------------------------------------------------------------------------------------------------|----------------------------------------------------------------------------------------------------|
| volet lycéens a guestions pages                                                                                                    |                                                                                                    |
| NOM                                                                                                    |                                                                                                    |
| SELECTIONNER LES VARIABLES QUI VONT APPARAITRE SUR LA PA                                                                                                    | AGE                                                                                                    |
| accdo31:Dans les 12 derniers mois, avez-vous été hospitalisé suite accident domestique ?<br>actu35:Actuellement vous vous sentez :<br>agres31:Dans les 12 derniers mois, avez-vous été agressé physiquement ?<br>alcool17:vous arrive-t-il de boire de l'alcool<br>amis13:Dans votre collège vous avez :<br>aperson30:Quel que soit le problème :<br>appre34:Si vous avez ressenti de l'appréhension, était ce parce que :<br>autre4:Si vous vivez ailleurs que chez vos parents, vous vivez :<br>bagar31:Dans les 12 derniers mois avez-vous participé à une bagarre ? | Pour sélectionner<br>plusieurs variables<br>en même temps<br>maintenir la touche<br>[Ctrl] appuyée et<br>cliquer avec la souris |
| chamb7:Disposez-vous d'une chambre seul ?                                                                                                    | - AUCOTER                                                                                                    |
| VOTRE SELECTION en-tête afficher le dictionnaire avec trier le dictionnaire par                                                                                                    | éponse obligatoire                                                                                                    |
|                                                                                                    |                                                                                                    |
| LA PAGE NE CONTIENT AUCUNE QUESTION                                                                                                    |                                                                                                    |
| POUR LA SELECTION:                                                                                                    | ENREGISTRER                                                                                                    |
|                                                                                                    | ENREGISTRER                                                                                                    |
|                                                                                                    |                                                                                                    |
| ANNULER                                                                                                    | AJOUTER                                                                                                    |

L'interface de création / modification de page comporte plusieurs zones :

- Le nom de la page : par exemple « 1/11 » (obligatoire : une page est un « objet »)
- Sélectionner les variables qui vont apparaître dans la page : liste exhaustive par ordre alphabétique de toutes les variables existantes pour le questionnaire. Pour chaque variable sélectionnée cliquer sur [Ajouter].
- Choisir l'apparence des variables qui comporte elle-même :
  - Identifiant :
  - Apparence de la question : titre / libellé / titre + libellé / aucune
  - Apparence de la réponse : radio (cases à cocher) / combo box (liste déroulante)
  - Tri de la réponse par :
  - Réponse obligatoire : pour créer un champ à saisie obligatoire
- Pour la sélection :
- Déplacer (choisir variable dans liste déroulante)
- Après : (choisir variable dans liste déroulante)

Pour modifier l'ordre des variables dans la page : cliquer sur [Enregistrer] à chaque fois

Ne pas oublier d'enregistrer son travail en cliquant sur [Ajouter] (en bas et à droite de l'écran)

#### 5.2 - Créer des conditions pour lier les pages

Une fois les pages du questionnaire créées, il faut impérativement les relier au moyen de conditions.

Le paramétrage des conditions se fait en cliquant sur l'onglet « Conditions ». Comme pour les autres « objets », il est proposé soit de créer une nouvelle condition (cliquer en bas d'écran sur [ajouter une condition]), soit de voir, modifier ou supprimer des conditions déjà créées (cliquer sur l'icône « éditer » sur la ligne qui porte le nom de la condition).

| Dia | gnostic 🔓 🗊            | questionnaires          | dicos grou       | pes     | conditions |
|-----|------------------------|-------------------------|------------------|---------|------------|
| T   | OTAL: 10               | AFFICHER 15 LIGN        | E(s) PAR PAGE    | ENRI    | GISTRER    |
|     | VOS CONDITIONS         | description             | date de création | éditer  | supprimer  |
|     |                        |                         |                  |         |            |
|     | telmat24               | si regarde la télé le   | 24/10/2005       | 0       | X          |
|     | tabac15                | si tabac15 égal oui     | 22/09/2005       | 0       | X          |
|     | sufdor22               | si non, comment<br>vous | 24/10/2005       | 0       | X          |
|     | relatfg11              | si les relations        | 24/10/2005       | 0       | X          |
|     | Cana30                 | si cana30 = oui         | 20/12/2005       | 0       | X          |
|     | autre hebergement      | si l'élève n'habite     | 23/10/2005       | 0       | X          |
|     | alcool17               | si alcool17 égal oui    | 22/09/2005       | 0       | X          |
|     |                        | [1]                     |                  |         |            |
| Р   | OUR LA SELECTION: Rier |                         |                  | ENRI    | GISTRER    |
|     |                        |                         |                  |         |            |
|     |                        |                         | AJOU             | TER UNE | CONDITION  |
|     |                        |                         |                  |         |            |

Lorsqu'on a cliqué sur [Ajouter une condition], l'écran de la page suivante s'affiche.

| Diagnostic f a guestionnaires dicos groupes conditions                                                                                                    |
|----------------------------------------------------------------------------------------------------|
| INFORMATIONS   NOM   prem33   DESCRIPTION   si prem33 = appréhension     Si prem33 = appréhension     CHOISIR LES VARIABLES A INSERER DANS LE FILTRE     accdo31 [volet collégiens]                                                                                                    |
| PLACER LES VARIABLES PAR ORDRE DE PRIORITE         Appliquer       Les enregistrements répondants à au moins un des critères suivants:         prem33 équivaut à de l'appréhension (A)       tous les au moins un des         prem33 équivaut à fierté et appréhension (FA)       prem33 équivaut à fierté et joie et appréhension (FJA)         Lier       Délier |
| Modifier Supprimer ANNULER ENREGISTRER                                                                                                    |

La zone « Informations » propose de donner un nom à la condition (ce qui est obligatoire pour qu'elle soit créée) et d'en faire une description succincte.

La zone « Choisir les variables à insérer dans le filtre » : permet de sélectionner dans la liste exhaustive par ordre alphabétique de toutes les variables existantes celle(s) dont les valeurs vont être paramétrées : ne pas oublier de faire [Ajouter] pour chaque variable sélectionnée dans le filtre.

Dans la zone « Placer les variables par ordre de priorité », il faut sélectionner les valeurs de la variable sur lesquelles va porter le filtrage. A ce niveau, pour chaque valeur nouvelle de la variable, il ne faut pas oublier de cliquer sur [Appliquer] en début de proposition « Les enregistrements répondant « à tous les » / « au moins un des » critères suivants ».

Placer les variables par ordre de priorité : permet donc de poser des conditions booléennes ET (tous les critères suivants) ou OU (au moins un des critères suivants). A ce niveau il ne faut jamais oublier de cliquer sur [Appliquer]

Enregistrer la condition en cliquant sur..... [Enregistrer].

Lorsque la condition a été correctement programmée :

- revenir sur le niveau « questionnaire »
- choisir le bon questionnaire
- aller sur « page » puis sur « statut » qui permet de lier les pages (voir ci-dessous § 5.3).

#### 5.3 - Lier les pages

Une fois *toutes* les pages constituées et *toutes* les conditions paramétrées, il faut relier les pages entre elles.

Pour cela, VOOZANOO propose de le faire entre une page fictive « début » et une page fictive « fin ».

Il est donc nécessaire de lier tout d'abord la première page du questionnaire (ex : 1/11) à la page « début ».

Sur l'écran d'accueil de l'interface <u>Page</u>, face à l'identifiant de la première page (ex : page 1/11), cliquer sur <u>statut</u> (voir écran page 15) : cela ouvre l'interface de liaison des pages cidessous :

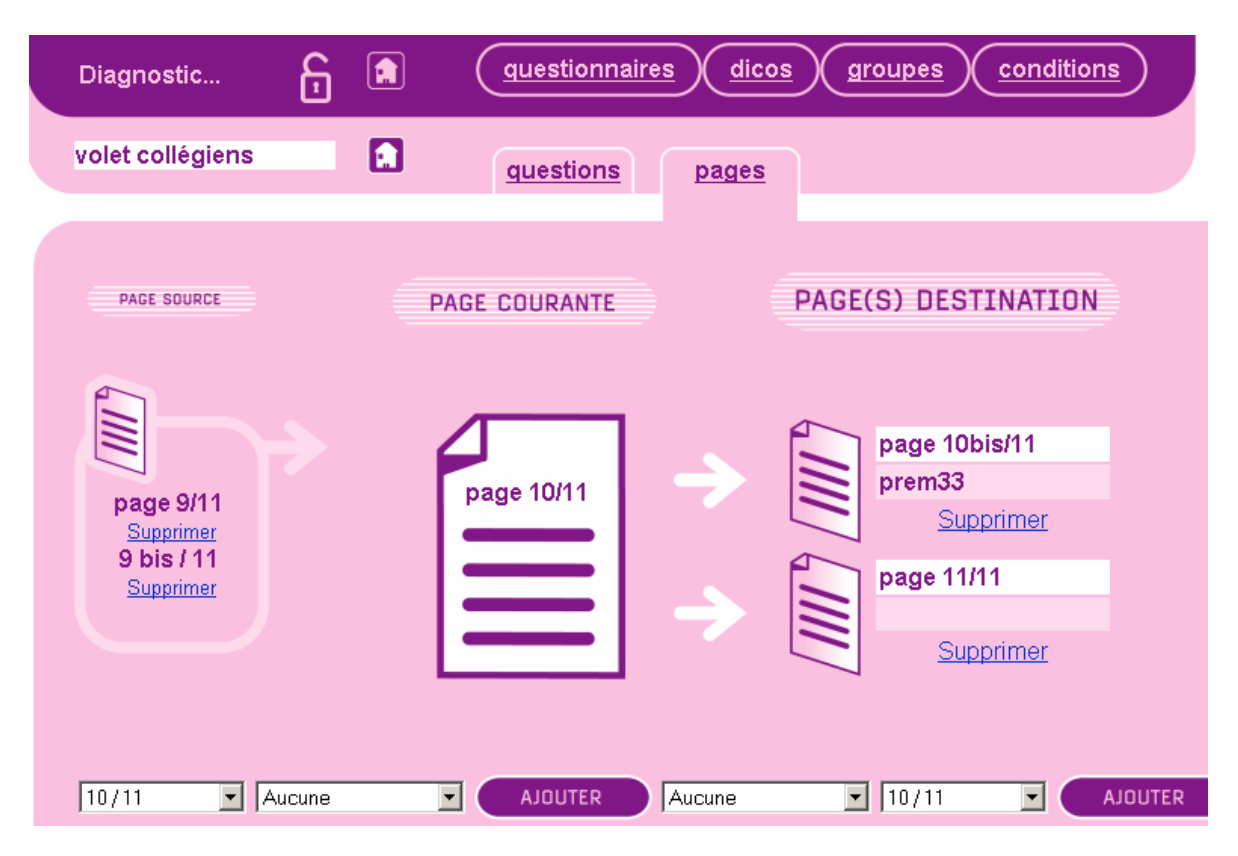

Le lien entre pages se paramètre en :

- Choisissant une page source
- Choisissant une condition (s'il n'y en a pas : sélectionner « Aucune »)
- Validant ces choix par [Ajouter]

Répéter ces trois opérations pour toutes les pages.

De la même façon, la dernière page du questionnaire devra être reliée à la page fictive « Fin ».

Il est désormais possible de saisir un enregistrement en ligne, encore faut-il désigner le ou les utilisateurs qui auront l'autorisation de le faire : pour cela, il faut leur attribuer des droits.

## 6 - Administrer (gérer) des droits, des utilisateurs...

Accéder à la partie « gérer » en cliquant sur l'icône carrée et verte qui se trouve sur la droite du bandeau VOOZANOO en haut de l'écran.

La partie « gérer » comporte trois onglets qui permettent d'accéder aux fonctions suivantes :

- Droits : voir § 6.2 ci-dessous
- Utilisateurs : voir § 6.4 ci-dessous
- Messages : voir § 7 page 25

| Diagnostic 🔓 🔝                                                        | droits utilisateurs messages |
|-----------------------------------------------------------------------|------------------------------|
| STATUT DE L'ENQUETE                                                   |                              |
| L'enquête contient 4 catégories<br>L'enquête contient 30 utilisateurs |                              |
| NOMBRES DE FICHES SAISIES                                             |                              |
| Administration Collège<br>Santé scolaire                              | 0<br>0                       |
| Total                                                                 | 16                           |
| BOITES A OUTILS                                                       |                              |
| SAUVEGARDER LES DONNEES                                               | ENREGISTRER                  |
| MONITORING                                                            | ENREGISTRER                  |
| SUPPRIMER TOUTES LES DONNEES QUI C                                    | ONT ETE SAISIES ENREGISTRER  |
| SUPPRIMER L'ENQUETE                                                   | ENREGISTRER                  |
| METTRE A JOUR L'ENQUETE                                               | ENREGISTRER                  |

Elle comporte 3 zones ; 2 zones d'information et une zone « boites à outils » dans laquelle on trouve :

- Sauvegarder les données
- Monitoring
- Supprimer toutes les données qui ont été saisies
- Supprimer l'enquête
- Mettre à jour l'enquête

#### 6.1 – Architecture de la gestion des droits sous Voozanoo

Sous VOOZANOO les droits se gèrent par catégories d'utilisateurs et se définissent en trois temps :

- Il faut définir des catégories de droits (interface <u>gérer</u>). Exemple pour le diagnostic partagé : Catégorie 1 : RP\_CPAM (responsable de projet de la CPAM qui a tous les droits) Catégorie 2 : Responsable\_étab (Principal de collège qui a des droits limités) Catégorie 3 : élève (qui n'a qu'un droit : insérer un enregistrement).
- 2. Il faut définir des groupes (interface *éditer*) : pour le diagnostic partagé un groupe par collège.
- 3. Il faut définir des utilisateurs par catégorie de droits et par groupe et leur attribuer un login et un mot de passe pour qu'ils puissent accéder à l'enquête (interface <u>gérer</u>).

#### 6.2 - Définir des droits par catégories d'utilisateurs

Se rendre sur l'interface « gérer » et sélectionner l'onglet « Droits »

| Diagnostic                                                                                                    |                                                                               | droits uti                                      | lisateurs messages |
|----------------------------------------------------------------------------------------------------|-------------------------------------------------------------------------------|-------------------------------------------------|--------------------|
| CREER UNE NOU                                                                                                    | VELLE CATEGORIE                                                               |                                                 |                    |
| NOM                                                                                                    | A PARTIR DE                                                                   |                                                 | AJOUTER            |
| LISTE DES CATEG                                                                                                    | ORIES                                                                         |                                                 |                    |
| Responsable_étabt<br>CPAM_Rectorat<br>Elèves<br>Responsable_étabt<br>santé_scolaire                                                                                                    |                                                                               | SÉLECTIONNE                                     |                    |
| santé_scolaire                                                                                                    |                                                                               | ENQUETE                                         |                    |
| <ul> <li>±<i>I</i>-</li> <li>Création d'un t</li> <li>Récupération t</li> <li>Filtres</li> <li>Accueil</li> <li>Listing des fict</li> <li>Saisie d'une fict</li> <li>Analyses</li> <li>Historique des</li> <li>Import</li> </ul> | filtre<br>des données<br>nes saisies<br>che<br>modifications                  |                                                 |                    |
| ☐ Récupérer tou<br>☐ Récupérer tou<br>☐ Accès à l'enqu                                                                                                    | tes les données du grou<br>tes les données des gro<br>ête pendant une mainter | pe de l'utilisateur<br>upes inférieurs<br>nance | ENREGISTRER        |

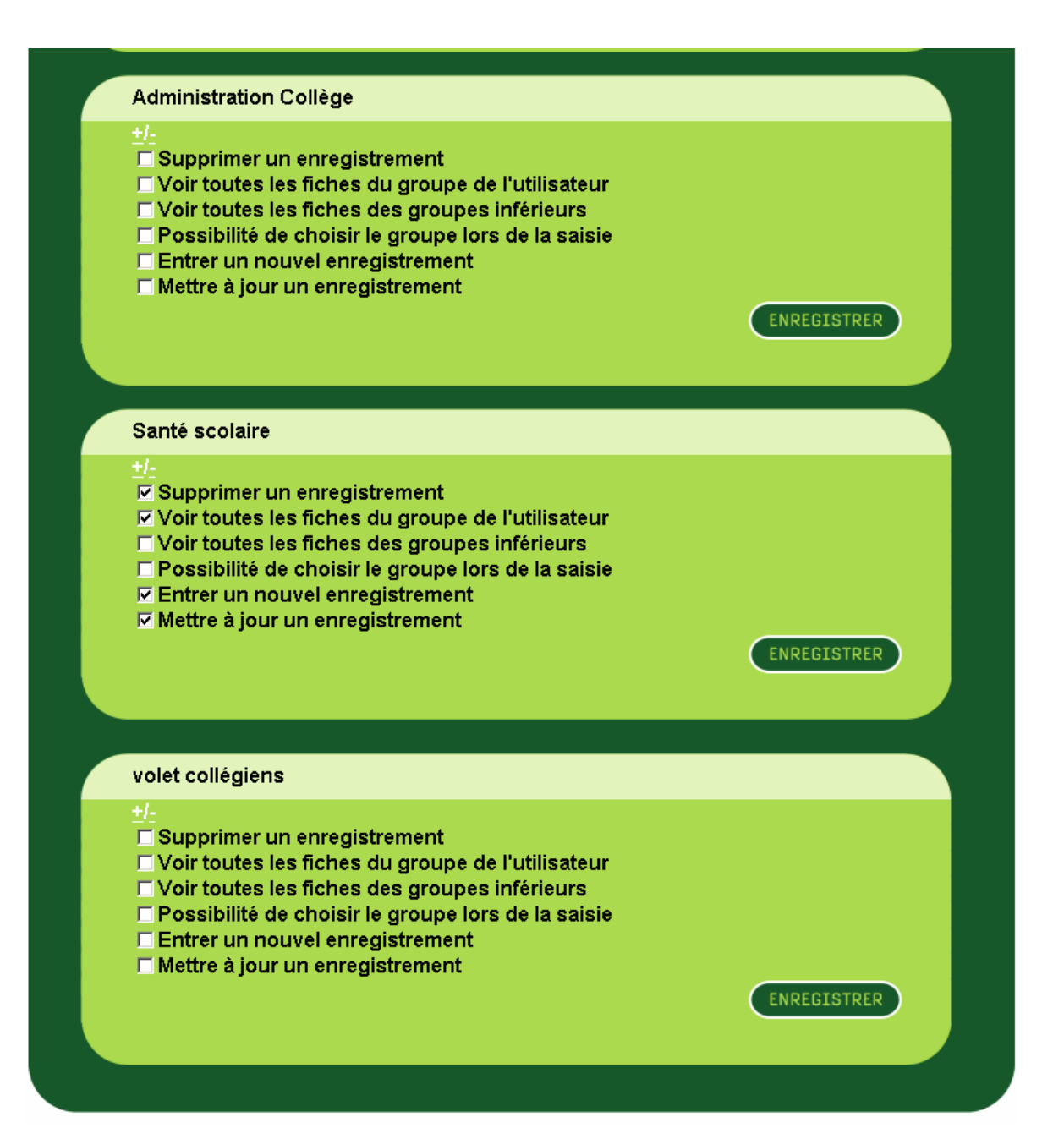

Dans l'espace « créer une nouvelle catégorie »,

Donner un nom à cette nouvelle catégorie d'utilisateurs dans le champ prévu à cet effet, Cliquer sur le bouton « ajouter » pour créer cette nouvelle catégorie.

Dans l'espace « liste des catégories »

Sélectionner par liste déroulante la catégorie d'utilisateurs pour laquelle vous voulez paramétrer des droits.

Les espaces qui suivent jusqu'en fin de fenêtre représentent d'abord le niveau enquête, puis un espace par questionnaire (principal ou/et de niveau).

Les droits s'attribuent et se suppriment en cochant ou décochant les cases placées devant le libellé de chaque droit.

A chaque espace, enquête ou questionnaire cliquer sur « enregistrer » pour valider vos choix.

#### 6.3 - Définir des groupes

Pour cette fonction, il faut revenir dans l'interface « éditer » et sélectionner l'onglet « Groupes ».

Un tableau s'affiche (voir ci-dessous) :

- La colonne de gauche matérialise la racine des groupes : l'administrateur de l'enquête (« main ») c'est-à-dire le responsable de projet.
- La colonne de droite matérialise le premier niveau de groupes.

Pour l'exemple du Diagnostic partagé, en dehors de l'administrateur de l'enquête, nous n'avons besoin que d'un seul autre niveau de groupe : le collège (auquel, pour l'instant deux questionnaires sont rattachés : un questionnaire principal pour les élèves, un questionnaire de niveau pour le responsable d'établissement). Donc, pour cet exemple, le tableau ne comportera que deux colonnes. Sur cet autre niveau de groupes sont créés autant de groupes collèges que l'enquête le nécessite.

Pour créer un groupe collège :

- 1. Il faut se placer sur la colonne de gauche et, à droite du mot « main », cliquer sur le bouton + ce qui génère une case supplémentaire dans la colonne de droite.
- Dans la colonne de droite, à la place du mot « main0 » taper le nom de votre groupe (exemple « Collège UNTEL »)
- 3. Et cliquez sur le bouton OK qui se troupe à droite pour enregistrer ce nouveau groupe.

Pour créer un nouveau groupe à ce niveau : se replacer dans la colonne de gauche et reprendre les phases 1 à 3 décrites ci-dessous. Et ainsi de suite...

Pour supprimer un groupe : à la droite du nom du groupe, cliquer sur le bouton

| Administration Collège 💌 OK | Administration Collège 🗸 OK |
|-----------------------------|-----------------------------|
| Administration Collège      | Administration Collège      |
|                             | Anne FRANK OK + -           |
|                             | Gustave FLAUBERT OK + -     |
|                             | Camille CLAUDEL OK + -      |
| nain OK + -                 | Jean-Baptiste CLEMEN OK + - |
|                             | Alphonse DAUDET OK + -      |
|                             | Guy FLAVIEN OK + -          |
|                             | Stéphane MALLARME OK + -    |
|                             | Jean-François OEBEN OK + -  |
|                             | Jean PERRIN OK + -          |
|                             | Boris VIAN OK + -           |
|                             |                             |

#### 6.4 - Définir des utilisateurs

Pour cette fonction, il faut revenir dans l'interface « gérer » et cliquer sur l'onglet « Utilisateurs ».

Dans la zone « création d'utilisateurs », 2 modes de création sont proposés :

- 1. Création en ligne utilisateur par utilisateur (pour cela cliquer sur le bouton « enregistrer » du cartouche « créer un utilisateur »).
- 2. Constitution préalable sous Excel d'un fichier csv qui pourra être importé. Cette solution nécessite la plus grande minutie dans la nomination des champs et la saise des valeurs.

Bien évidemment, lorsque les utilisateurs sont nombreux, il est préférable de choisir la seconde proposition.

|                                                                                                    |                                                                                                    |                                                                                                    | droits         | utilisateu                                                                                | rs                                                                                                    | messa    |
|----------------------------------------------------------------------------------------------------|----------------------------------------------------------------------------------------------------|----------------------------------------------------------------------------------------------------|----------------|-------------------------------------------------------------------------------------------|----------------------------------------------------------------------------------------------------|----------|
| CREATION D'UT                                                                                                 | ILISATEURS                                                                                                    |                                                                                                    |                |                                                                                           |                                                                                                    |          |
|                                                                                                    |                                                                                                    |                                                                                                    |                |                                                                                           | (                                                                                                    |          |
| REER ON UTILIS                                                                                                | ATEUR                                                                                                    |                                                                                                    |                |                                                                                           | CENRE                                                                                                    | GISTRE   |
| MPORTER                                                                                                    |                                                                                                    | Parcourir                                                                                                    |                |                                                                                           | AJ                                                                                                    | OUTER    |
|                                                                                                    | Remplacer si l                                                                                                    | utilisateur es                                                                                                 | st deja pres   | sent                                                                                      |                                                                                                    |          |
|                                                                                                    | EQ NOT                                                                                                    | F                                                                                                    |                |                                                                                           |                                                                                                    |          |
|                                                                                                    |                                                                                                    | -                                                                                                    |                |                                                                                           |                                                                                                    |          |
|                                                                                                    |                                                                                                    |                                                                                                    |                |                                                                                           | -                                                                                                    |          |
| FFICHER 30 L                                                                                                  | IGNE(s) PAR PAG                                                                                                    | E                                                                                                    |                |                                                                                           | ENRE                                                                                                    | GISTRE   |
| AFFICHER 30 L                                                                                                 | IGNE(s) PAR PAG                                                                                                    | )E                                                                                                    |                |                                                                                           | ENRE                                                                                                    | GISTRE   |
| UTILISATEURS                                                                                                  | IGNE(s) PAR PAC                                                                                                    | GE<br>groupe r                                                                                                 | b connexions   | date connexion                                                                            | ENRE<br>modifier s                                                                                                | GISTRE   |
|                                                                                                    | IGNE(s) PAR PAC<br>oatégorie                                                                                           | groupe r                                                                                                    | ib connexions  | date connexion                                                                            | ENRE<br>modifier s                                                                                                | GISTRE   |
| UTILISATEURS                                                                                                  | IGNE(s) PAR PAC<br>catégorie<br>CALE<br>Responsable                                                                    | groupe r<br>AD<br>Stéphane                                                                                     | ib connexions  | date connexion                                                                            | ENRE<br>modifier s                                                                                                | EGISTREI |
| UTILISATEURS                                                                                                  | IGNE(s) PAR PAC<br>catégorie<br>CALE<br>Responsable<br>Elèves                                                          | groupe r<br>A D<br>Stéphane                                                                                    | ab connexions  | date connexion                                                                            | modifier s                                                                                                    | upprimer |
| AFFICHER 30 L<br>UTILISATEURS<br>0752554U<br>FAUNE<br>HARPAGON                                                | catégorie<br>Catégorie<br>Responsable<br>Elèves<br>Elèves                                                              | groupe r<br>TStéphane<br>Stéphane<br>MOLIERE                                                                   | 1b connexions  | date connexion                                                                            | modifier s                                                                                                    | EGISTRE  |
| AFFICHER 30 L<br>UTILISATEURS<br>0752554U<br>FAUNE<br>HARPAGON<br>0752551R                                    | catégorie<br>catégorie<br>Responsable<br>Elèves<br>Elèves<br>Responsable                                               | groupe r<br>Stéphane<br>Stéphane<br>MOLIERE<br>MOLIERE                                                         | 1              | date connexion                                                                            | ENRE<br>modifier s                                                                                                | EGISTREI |
| AFFICHER 30 L<br>UTILISATEURS<br>0752554U<br>FAUNE<br>HARPAGON<br>0752551R<br>JOURNAL                         | IGNE(s) PAR PAC<br>catégorie<br>Responsable<br>Elèves<br>Responsable<br>Elèves                                         | groupe r<br>Stéphane<br>Stéphane<br>MOLIERE<br>MOLIERE<br>Anne<br>FRANK                                        | 1<br>4         | date connexion                                                                            | ENRE<br>modifier s<br>O<br>O<br>O<br>O<br>O<br>O<br>O                                                             | EGISTREI |
| AFFICHER 30 L<br>UTILISATEURS<br>0752554U<br>FAUNE<br>HARPAGON<br>0752551R<br>JOURNAL<br>0750608D             | IGNE(s) PAR PAC<br>oatégorie<br>Responsable<br>Elèves<br>Elèves<br>Responsable<br>Elèves<br>Responsable                | groupe r<br>Stéphane<br>Stéphane<br>MOLIERE<br>MOLIERE<br>Anne<br>FRANK<br>Anne<br>FRANK                       | 1<br>4<br>6    | date connexion<br>↓ ↓ ↓ ↓ ↓ ↓ ↓ ↓ ↓ ↓ ↓ ↓ ↓ ↓ ↓ ↓ ↓ ↓ ↓                                   | ENRE<br>modifier s<br>0<br>0<br>0<br>0<br>0<br>0<br>0<br>0<br>0<br>0<br>0<br>0<br>0<br>0<br>0<br>0<br>0<br>0<br>0 | CGISTREI |
| AFFICHER 30 L<br>UTILISATEURS<br>0752554U<br>FAUNE<br>HARPAGON<br>0752551R<br>JOURNAL<br>0750608D<br>TARTARIN | IGNE(s) PAR PAC<br>catégorie<br>Responsable<br>Elèves<br>Responsable<br>Elèves<br>Responsable<br>Elèves<br>Responsable | stéphane<br>Stéphane<br>Stéphane<br>MOLIERE<br>MOLIERE<br>Anne<br>FRANK<br>Anne<br>FRANK<br>Alphonse<br>DAUDET | Ab connextions | date connexion<br>(date connexion)<br>(1)<br>(1)<br>(1)<br>(1)<br>(1)<br>(1)<br>(1)<br>(1 | ENRE<br>                                                                                                    | EGISTREI |

Après avoir cliqué sur l'onglet [utilisateurs], l'interface de création des utilisateurs s'ouvre (voir page précédente). Il est à remarquer que, comme pour les dictionnaires, la même routine d'importation par fichier csv est disponible mais avec des noms de champs différents.

| Diagnostic         | droits utilisateurs messages | 5 |
|--------------------|------------------------------|---|
|                    |                              |   |
| COMPTE UTILIS      | ATEUR                        |   |
| LOGIN*             |                              |   |
| MOT DE PASSE*      | GENERER                      |   |
| CONFIRMATION*      |                              |   |
| GROUPE*            | main                         |   |
| CATEGORIE*         | CPAM_Rectorat                |   |
| INFORMATIONS       |                              |   |
| NOM                |                              | • |
| PRENOM             |                              |   |
|                    |                              |   |
|                    |                              |   |
| LANGOE             |                              |   |
| EMAIL              |                              |   |
| SECURITE           |                              |   |
| ADRESSE IP 1       |                              |   |
| ADRESSE IP 2       |                              |   |
| ADRESSE IP 2       |                              |   |
|                    | ANNULER                      |   |
| *champ obligatoire |                              |   |

## 7 - Gérer des messages

VOOZANOO propose deux modes de gestion des messages :

- au niveau de l'enquête : pour les messages de caractère général que l'on peut afficher sur la page d'accueil ou envoyer par e-mail.
- au niveau du champ d'un questionnaire par info bulles

#### Au niveau de l'enquête :

Se placer sur l'interface gérer  $\rightarrow$  messages

Le message est ici programmé comme un objet (il faut donc lui donner un nom) Plusieurs options de destinataires, d'affichage ou d'envoi sont disponibles :

Case « envoyer le message à tout le monde »

Sélectionner les destinataires « par groupe » et « par utilisateur »

Type de message : soit message d'information, soit message d'alerte (bouton à cliquer) Mode : soit affichage sur la page d'accueil, soit envoi par e-mail.

|                |             |                        |       | <u>droits</u> | ¥ <u>Ľ</u> | <u>itilisateu</u>         | r <u>s</u>           | <u>messag</u> |
|----------------|-------------|------------------------|-------|---------------|------------|---------------------------|----------------------|---------------|
| CREER UN NOUVI | EAU MESSA   | GE                     |       |               |            |                           | ENRE                 | GISTRER       |
|                |             |                        |       |               |            |                           |                      |               |
| AFFICHER 30 L  | IGNE(s) PAF | PAGE                   |       |               |            |                           | ENRE                 | GISTRER       |
| MESSAGES       | expiration  | broadcast <sup>*</sup> | type  | traduction    | éditer     | voir les<br>destinataires | voir le<br>: message | supprimer     |
|                | <b>₫₽</b>   | ♠♥                     |       |               |            |                           |                      |               |
| Aux            | Aucune      | Non                    | Info. |               | 0          | Δ                         | Δ                    | X             |
|                |             |                        | [1]   |               |            |                           |                      |               |
|                |             |                        |       | :             | *le mes    | ssage est e               | envoyé à             | tout le m     |
|                |             |                        |       |               |            |                           |                      |               |
|                |             |                        |       |               |            |                           |                      |               |
|                |             |                        |       |               |            |                           |                      |               |

| Diagnostic                      | <b>a</b>                                                                            | droits utilisateurs me | essages  |
|---------------------------------|-------------------------------------------------------------------------------------|------------------------|----------|
|                                 |                                                                                     |                        |          |
| DESTINATAIR                     | ES                                                                                  |                        |          |
| Envoyer le m                    | essage à tout le monde                                                              |                        |          |
| Selectionn                      | ner les destinataires                                                               | Liste actuelle         |          |
|                                 |                                                                                     |                        |          |
| UTILISATEURS 107                |                                                                                     |                        |          |
| ТҮРЕ                            |                                                                                     |                        |          |
| <ul> <li>Information</li> </ul> |                                                                                     |                        |          |
| <ul> <li>Alerte</li> </ul>      |                                                                                     |                        |          |
| MODE                            |                                                                                     |                        |          |
| C Le message s                  | s'affiche sur la page d'accu                                                        | eil de l'enquête       |          |
| C Le message e                  | est envoyé par Email                                                                |                        |          |
|                                 | R NOTE                                                                              |                        |          |
|                                 | Dans le cas d'un envoi par<br>seuls les destinataires de t                          | mail,<br>ype           |          |
|                                 | utilisateur seront pris en co<br>et uniquement ceux qui<br>possèdent une adresse ma | ompte                  |          |
| DATE D'EXPIR                    | RATION                                                                              |                        |          |
| 26 112 12005                    | 1                                                                                   | □ I e message n'evn    | ire nas  |
|                                 |                                                                                     |                        | it pus   |
|                                 | ESSAGE                                                                              |                        |          |
| Titre                           |                                                                                     |                        |          |
| Message                         |                                                                                     |                        |          |
|                                 |                                                                                     |                        |          |
|                                 |                                                                                     |                        | <b>y</b> |
| Attacher un fichi               | ier                                                                                 | Parcourir AJOUTE       | R        |
|                                 |                                                                                     |                        |          |
|                                 |                                                                                     | ANNULER                | DUTER    |
|                                 |                                                                                     |                        |          |

<u>Au niveau du champ d'un questionnaire</u> : Saisir du texte (très court) dans « libellé complémentaire » (voir copie d'écran page 13) Lors de la saisie, un point d'interrogation bleu est affiché à côté du champ de la variable, il suffit de placer le curseur sur ce point d'interrogation pour que l'info bulle s'affiche.

## 8 - Saisir des données en ligne

Après s'être connecté au site qui héberge l'application VOOZANOO par l'adresse URL qui lui a été fournie par l'administrateur, l'opérateur de saisie, l'enquêteur, ou en cas de questionnaire auto administré, l'individu de la population ciblée entre son login et son mot de passe (qui ont aussi été fournis par l'administrateur).

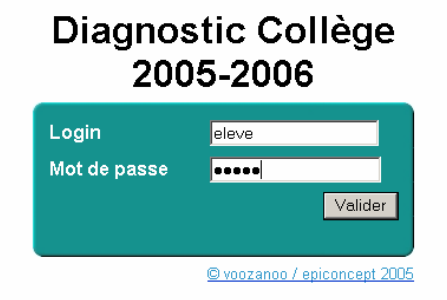

Il sera ainsi identifié comme appartenant à une catégorie d'utilisateurs lui donnant des droits définis par l'administrateur.

Ici, la catégorie « élève » n'aura qu'une possibilité : [Insérer un enregistrement]. Sur l'écran d'accueil : toutes les autres fonctions matérialisées par des liens ou des boutons lui seront interdites.

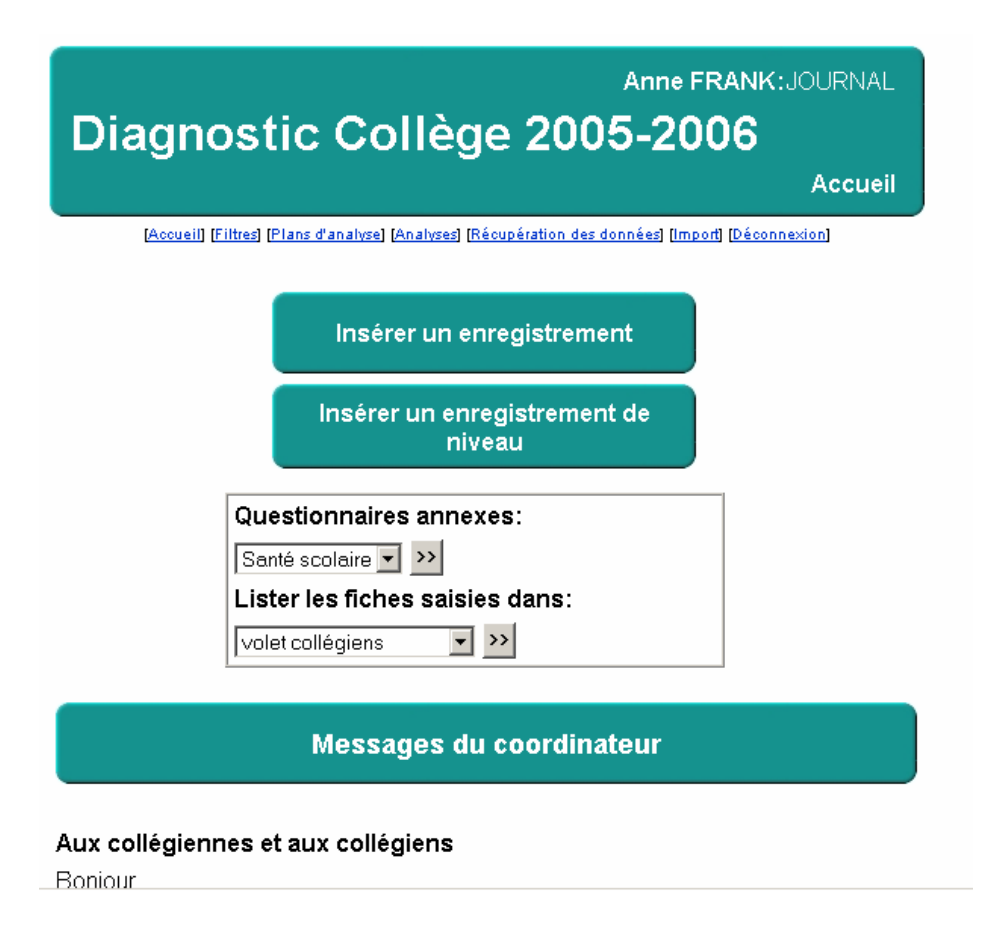

## 9 - Filtres, analyses et plans d'analyse

Filtres, analyses et plans d'analyse sont configurés dans la partie « utilisateurs », mais ceuxci (identifiés par leur login et leur mot de passe) doivent faire partie d'un groupe qui possède les droits pour ces fonctions.

#### 9.1 - Paramétrer un filtre

Un filtre sert à sélectionner des enregistrements pour lesquels la (les) condition(s) paramétrées dans ce filtre est (sont) vraie(s).

Immédiatement sous le bandeau titre de la page d'accueil utilisateur des liens ([Accueil] [Filtres] [Plans d'analyse] [Analyses] [Récupération des données] [Import] [Déconnexion]) permettent d'accéder à d'autres fonctions que celles proposées par les deux boutons et la liste déroulante situés au centre de l'écran ([insérer un enregistrement], [insérer un enregistrement de niveau], [lister les fiches saisies dans :...])

Pour paramétrer un filtre, cliquer dans [Filtres], puis dans la page d'accueil de la fonction « Filtre » cliquer sur le bouton [Ajouter un nouveau filtre]. Cela ouvre l'interface de paramétrage d'un filtre reproduite ci-dessous :

| main:cpam<br>Diagnostic Collège 2005-2006<br>Filtres<br>Leccetil (Filtres (Paras d'analyse) (Enalysed (Récorder linn des données) (moord (Déconnecies)<br>Ajouter un filtre                                                                                                    |                                                                                                    |
|----------------------------------------------------------------------------------------------------|----------------------------------------------------------------------------------------------------|
| main:cpam<br>Diagnostic Collège 2005-2006<br>Ajouter/Modifier un filtre                                                                                                    |                                                                                                    |
| 1: Décrire la condition         Nom         Description         Ce filtre peut être:         utilisé       uniquement par l'utilisateur courant •         utilisé       uniquement par l'utilisateur courant •         supprimé       uniquement par l'utilisateur courant •         2: Choisir les variables contenues dans la condition         accdo31 [volet collégiens]         >>         3: Placer les variables par ordre de priorité | Un « filtre » est un<br>objet :<br>- le nommer<br>- le décrire<br>Les paramétrages se<br>font comme pour les<br>« conditions ».<br>Seule différence ; la<br>gestion de certains<br>droits sur l'interface<br>elle-même |
| 4: Enregistrer la condition                                                                                                    | Il s'agit de la même interface<br>que celle des « conditions »<br>(voir § 5.2 page 18) ; le<br>paramétrage se fait de la même<br>façon.                                                                                |

#### 9.2 - Définir une analyse

Une analyse sert à éditer des tableaux de fréquences, des tableaux croisés ou les résultats de calculs statistiques (moyenne, variance) qui peuvent être stratifiés. De plus, au niveau de la définition d'un tableau de fréquences, il est possible de demander à VOOZANOO de tracer deux types de graphiques (soit un camembert, soit un graphique en barres)

| Diagno               | Gustave FLAUB<br>Ostic Collège 2005-200<br>Cré                                                                                                    | ERT:0753518S<br>)6<br>eer une analyse |                                                                  |
|----------------------|----------------------------------------------------------------------------------------------------|---------------------------------------|------------------------------------------------------------------|
| [Accueil] [Fi        | ittres] [Plans d'analyse] [Analyses] [Récupération des données] [Import]                                                                                           | [Déconnexion]                         |                                                                  |
| Nom<br>Description   |                                                                                                    |                                       | Une « analyse » est<br>un objet :<br>- la nommer<br>- la décrire |
| Cette analyse        | peut être:                                                                                                    |                                       |                                                                  |
| utilisé              | uniquement par l'utilisateur courant 🔽 🗲                                                                                                    | — Sélectionner                        | la/les                                                           |
| modifié              | uniquement par l'utilisateur courant 💌                                                                                                    | catégorie(s)                          | d'utilisateurs                                                   |
| supprimé             | uniquement par l'utilisateur courant 💌                                                                                                    |                                       |                                                                  |
| Comparer a FREQUENCE | à la base complète ▲ St<br>Variable à analyser 3div [Administration Collège<br>Référence dictionnaire □<br>Rapport □                                               | Les<br>pos<br>fréc                    | graphiques ne sont<br>sibles que pour les<br>uuences.            |
|                      | Graphique Aucun                                                                                                    |                                       |                                                                  |
|                      | ARIANCE<br>Variable à analyser 3div (Administration Collège<br>ariable de stratification                                                                           |                                       |                                                                  |
| Inclure les          |                                                                                                    |                                       | Choisir l'un des trois formats                                   |
| TABLES CRO           | ISEES                                                                                                    |                                       | d'édition (un seul)                                              |
| 0◀                   | Variable à analyser <mark>3div <u>[Administration</u> Collège<br/>Deuxième variable 3div [Administration Collège<br/>Référence dictionnaire □<br/>Rapport □</mark> |                                       |                                                                  |
| Inclure les          | variables manquantes 🛛                                                                                                    |                                       |                                                                  |
|                      | Annuler Enregistrer                                                                                                    | Quand tout e                          | est paramétré : [Enregistrer]                                    |

Le chemin d'accès à l'interface « Analyse » est parallèle à celui des filtres :

Cliquer sur le lien [Analyses] puis sur l'écran suivant sur le bouton [créer une analyse] : cela active l'interface reproduite ci-dessus.

### 9.3 - Bâtir un plan d'analyse

| lom du plar                                 | ı d'analyse:                                                                                                    |        |
|---------------------------------------------|----------------------------------------------------------------------------------------------------|--------|
| Description:                                |                                                                                                    | *<br>* |
| Ce plan d'ar                                | nalyse peut être:                                                                                                    |        |
| utilisé                                     | uniquement par l'utilisateur courant 💌                                                                                                    |        |
| nodifié                                     | uniquement par l'utilisateur courant 💌                                                                                                    |        |
|                                             |                                                                                                    |        |
| supprimé<br><b>Ajouter un</b><br>Analys     | uniquement par l'utilisateur courant  e/des analyse(s): es fréquence taille du logement                                                                                                    |        |
| supprimé<br>Ajouter un<br>Analys            | uniquement par l'utilisateur courant ▼ e/des analyse(s): ses fréquence teille du logement frequence relatig11 table sexe et alcool vous vivez avec tableau croisé sexe / conso tabac ▼     |        |
| supprimé<br>Ajouter un<br>Analys<br>Conditi | uniquement par l'utilisateur courant ▼  e/des analyse(s):  eS fréquence taille du logement frequence relatig11 table sexe et alcool vous vivez avec tableau croisé sexe / conso tabac  ons |        |

Les plans d'analyses sont constitués d'une succession d'analyses éditées en « paquets ».

Comme pour les autres objets VOOZANOO, il faut :

- Donner un nom (obligatoire), exemple : ADDICTIONS
- Rédiger une description succincte, exemple : « consos tabac, alcool, cannabis et leurs contextes »
- Définir un niveau d'utilisateurs
- Sélectionner les analyses qui vont être générées par le plan d'analyse dans l'ordre de leur sélection, éventuellement paramétrées par une condition (à chaque sélection cliquer sur [Ajouter l'analyse dans le plan])

## 10 - Récupérer des données

VOOZANOO permet à un utilisateur habilité pour cela de récupérer des données sur le disque dur d'un PC au format rec ou au format csv et en faire une analyse poussée puis une présentation soignée à l'aide de logiciels ad hoc qui sont en mesure d'importer ces données à ces formats.

Cela se fait au niveau utilisateur en cliquant sur le lien [Récupération des données]

|                      | <b>main</b> :cpan                                                                                                    | n                                                                                                    |
|----------------------|----------------------------------------------------------------------------------------------------|----------------------------------------------------------------------------------------------------|
|                      | Diagnostic Collège 2005-2006                                                                                                    |                                                                                                    |
|                      | Récupération des données                                                                                                    | s                                                                                                    |
|                      | (Accueil) [Filtres] [Plans d'analyse] [Analyses] [Récupération des données] [Import] [Déconnexion]                                                                                                    | 1) cliquer sur [Récupération<br>des données]                                                                                             |
|                      | Création d'un paquet de données                                                                                                    |                                                                                                    |
|                      | Questionnaire(s): volet collégiens Ajouter<br>Questionnaire(s) contenu(s) dans le paquet:                                                                                                    | 2) sélectionner le  (ou les)<br>questionnaire à exporter                                                                                 |
|                      | volet collégiens Suppri                                                                                                    |                                                                                                    |
|                      | Nom du paquet: Filtre(s): Aucun V<br>Filtre(s): Aucun V<br>Format des données: Fichier Epilnfo (rec)                                                                                                    | 3) nommer le paquet ainsi<br>constitué (éventuellement<br>activer un filtre)                                                             |
|                      | Enregistrer le paquet                                                                                                    | 4) choisir le format du fichier<br>de données (rec ou csv)                                                                               |
| Puis après avoir enr | registré le paquet :                                                                                                    | 5) enregistrer                                                                                                    |
| P                    | anuet(s) dáià nrécent(s):                                                                                                    |                                                                                                    |
| e                    | tude05                                                                                                    |                                                                                                    |
| G                    | uestionnaire(s) contenu(s) dans le paquet:                                                                                                    |                                                                                                    |
| V                    | olet collégiens                                                                                                    |                                                                                                    |
| F                    | format des données: rec                                                                                                    |                                                                                                    |
|                      | Supprimer                                                                                                    |                                                                                                    |
|                      | Récupérar les données                                                                                                    |                                                                                                    |
|                      |                                                                                                    | Après avoir cliqué sur<br>[Récupérer les données]<br>une boite de<br>téléchargement                                                      |
|                      | Téléchargement de fichier       X         Image: Certains fichiers peuvent endommager votre ordinateur. Si les informations sur le fichier ci-dessous semblent suspectes, n'ouvrez ou n'enregistrez pas ce fichier.         Nom du fichier :stic_collège_2005-2006.zip         Type du fichier : Fichier WinZip         De :       www.voozanoo.net | classique s'affiche : à<br>partir de laquelle vous<br>pourrez choisir le<br>dossier qui va recevoir<br>la copie du fichier de<br>données |
|                      | Voulez-vous ouvrir le fichier ou l'enregistrer sur votre ordinateur ?         Ouvrir       Enregistrer         Annuler       Informations         Image: Toujours demander avant d'ouvrir ce type de fichier                                                                                                    |                                                                                                    |

Il ne vous reste plus qu'à procéder à l'analyse approfondie des données sous le module Analysis d'Epi Info et de soigner la présentation de votre rapport par l'utilisation d'une suite bureautique (comme Open Office, par exemple).